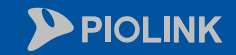

 $\bigcirc$ 

 $\langle \neg \rangle$ 

 $\bigcirc$ 

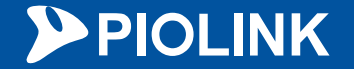

# 웹 보안에 최고 성능을 담다 WEBFRONT-KS 초기 설정 가이드

㈜파이오링크

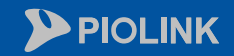

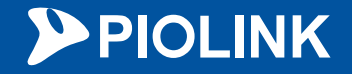

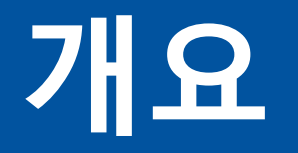

### 2. HTTP 서비스 설정

### 3. HTTPS 서비스 설정

### 4. 설정 체크리스트

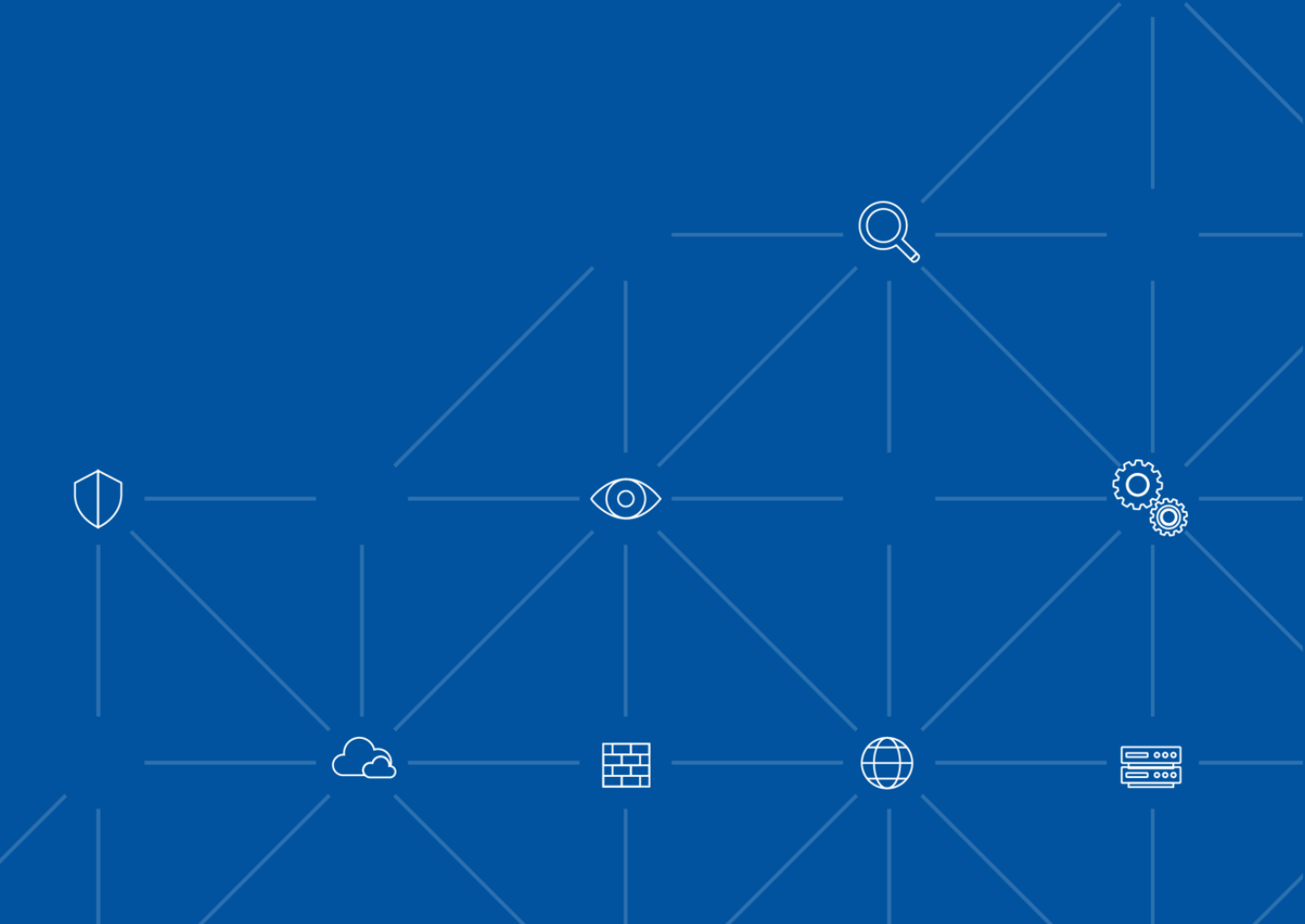

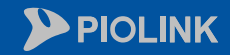

 $\bigcirc$ 

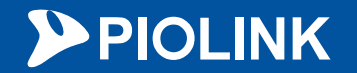

# 1. 네트워크 설정

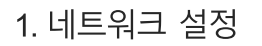

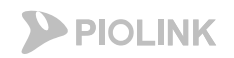

## 추가 인터페이스 설정

Mgmt 이외의 추가 인터페이스 설정

- NHN클라우드 콘솔에서 WAF에 여러 개의 인터페이스 추가가 가능하나, mgmt 인터페이스에 대해서만 dhcp로 IP가 자동 설정됨

- <u>Mgmt 외 추가 인터페이스에 대해서는 WAF 웹UI에서 추가 설정이 필요함</u>

|                                  | •                         |                    |                              | •    |         |                                  |             | •             |              |
|----------------------------------|---------------------------|--------------------|------------------------------|------|---------|----------------------------------|-------------|---------------|--------------|
| 인태<br>(클                         | 인터페이스 할당<br>(클라우드 콘솔)     |                    |                              |      | Vlan 설정 |                                  |             |               |              |
| 네트워크 서브넷 변경                      |                           |                    | VLAN 정보                      |      |         |                                  | □ IP 주소 테이블 |               |              |
|                                  |                           |                    | 아<br>이름 이 Promisc            | eth1 | eth2    | mgmt                             | 인터페이스       | 소주 외          | 브로드캐스트       |
| 선택된 서브넷                          | 사용 가능한 서브넷                | 이 새로 고칠            |                              |      |         |                                  | port1       | 172.16.0.8/24 | 172.16.0.255 |
|                                  |                           | * <b>)</b> /1× × B | port2 0 비활성화<br>port1 0 비활성화 | U    | U       |                                  | ponz        | 10.1.1.0/24   | 10.1.1.255   |
| Default Network (192.168.0.0/24) | sqa_sub (192.168.1.0/24)  |                    |                              |      |         |                                  |             | [초가 주] 산제 命]  | Ŧ            |
| network_172 (172.16.0.0/16)      | vpc_test (192.168.2.0/24) |                    |                              |      |         |                                  |             |               |              |
| serv_net (10.1.1.0/24)           |                           |                    |                              |      |         |                                  |             |               |              |
|                                  | <b>≒</b>                  |                    |                              |      |         |                                  |             |               |              |
|                                  |                           |                    |                              |      |         |                                  |             |               |              |
|                                  |                           |                    |                              |      |         |                                  |             |               |              |
|                                  |                           |                    |                              |      |         |                                  |             |               |              |
|                                  |                           |                    |                              |      |         |                                  |             |               |              |
|                                  |                           |                    |                              | 추가 승 | 삭제 💼    |                                  |             |               |              |
|                                  |                           |                    |                              |      |         | (T:Tagged port, U:Untagged port) |             |               |              |
|                                  |                           |                    |                              |      |         |                                  |             |               |              |
|                                  |                           |                    |                              |      |         |                                  |             |               |              |

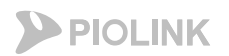

# 추가 인터페이스 설정

Mgmt 이외의 추가 인터페이스 설정

1. 인터페이스 할당

- 클라우드 콘솔에서 서브넷 할당 시 자동으로 인터페이스가 추가 및 IP가 부여됨

| * WAF-TE | ST1 ACTIVE                                                                                                    |                    |      |                                  |                                  |              |      |
|----------|----------------------------------------------------------------------------------------------------|--------------------|------|----------------------------------|----------------------------------|--------------|------|
| 기본 정보    | 네트워크                                                                                                    | 접속 정보              | 모니터링 |                                  |                                  |              |      |
| 보안 그룹 변경 | 1. All the second second second second second second second second second second second second second second se |                    |      |                                  |                                  |              |      |
|          | 네트워크 인터                                                                                                    | 페이스 😗 💠            |      | VPC 🕕 💠                          | 서브넷                              | 사설 IP        |      |
|          | cd5ce04f-e4ef-4e24-                                                                                             | 8b73-666b4eaddc7e  |      | Default Network (192.168.0.0/16) | Default Network (192.168.0.0/24) | 192.168.0.64 | mgmt |
|          | d41c28e2-2085-4673                                                                                              | -b255-ebd67aa650ac |      | network_172 (172.16.0.0/16)      | network_172 (172.16.0.0/16)      | 172.16.0.103 | eth1 |
|          | f1b584bf-08cf-443c-l                                                                                            | b04b-09c1adba8e11  |      | serv_net (10.1.0.0/16)           | serv_net (10.1.1.0/24)           | 10.1.1.46    | eth2 |

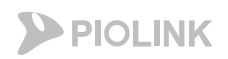

### 추가 인터페이스 설정

Mgmt 이외의 추가 인터페이스 설정

2. Vlan 설정

- 설정 경로: System > 네트워크 > vlan 설정

- 추가 인터페이스 별로 vlan을 1개씩 생성해야 함 (untagged, promisc 비활성화로 설정)

|                   | FRON | іт-к        |                |       |                |                                  |  |
|-------------------|------|-------------|----------------|-------|----------------|----------------------------------|--|
| System Applicatio | on « | System > 네트 | 티워크 > VLAN     |       |                |                                  |  |
| . 대시보드            |      | VLAN 정보     |                | eth1  | eth2           | mgmt                             |  |
| 교 통합 모니터링         | ~    | 이름          | 아<br>이 Promisc | eth1  | eth2           | mgmt                             |  |
| 📾 시스템 모니터링        | ~    | port2       | 니<br>0 비활성화    |       | U              | *                                |  |
| ☆ 통합 로그           | ~    | port1       | 0 비활성화         | U     |                |                                  |  |
| AV2 AV2           |      |             |                |       |                |                                  |  |
| 🗎 통합 보고서          |      |             |                |       |                | VLAIN +7                         |  |
| □ 애플리케이션          | ~    |             |                |       |                | TYPE                             |  |
|                   | ~    |             |                |       |                | VLAN 이름                          |  |
| 🕵 사용자 관리          |      |             |                |       |                | VI AN 상태                         |  |
| 🗙 일반설정            | ~    |             |                |       |                | Promise                          |  |
| ≮ 네트워크            | ^    |             |                |       |                | >                                |  |
| 소주 qi             |      |             |                | [추가 급 | <u>ि</u> यम् 💼 | 포트                               |  |
| VLAN              |      |             |                |       |                | (T:Tagged port, U:Untagged port) |  |
| ARP               |      |             |                |       |                |                                  |  |

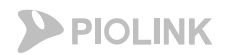

### 추가 인터페이스 설정

Mgmt 이외의 추가 인터페이스 설정

3. IP주소추가

- 설정 경로: System > 네트워크 > IP주소 설정

- WAF 내 각 인터페이스에 클라우드 콘솔에서 확인되는 IP를 입력 (서브넷 마스크는 /24로 입력 필요)

| System Application | <ul> <li>System &gt; 네트워크 &gt; IP 주소</li> </ul> |                 |         |              |       |
|--------------------|-------------------------------------------------|-----------------|---------|--------------|-------|
| 🛫 대시보드             | □ DHCP 테이블                                      |                 |         | ſ            | 변경    |
| 止 통합 모니터링 ∽        | • DHCP 상태 : <b>활성화</b>                          |                 |         |              |       |
|                    | 인터페이스                                           | IP 주소           |         | 브로드캐스트       |       |
| 🚍 시스템 모니터링 🛛 🗸     | Manage-Port                                     | 192.168.0.64    |         |              | ÷     |
|                    |                                                 |                 |         |              |       |
| ☆ 통합 로그 🛛 ✓        | • DHCP 라우터 : 활성화                                |                 |         |              |       |
|                    | 목적지                                             | 게이트웨이           | 넷마스크    | 인터페이스        | IP 주가 |
| AV2 AV2            | 0.0.0.0                                         | 192.168.0.1     | 0.0.0.0 | Manage-Port  |       |
| 🕒 통합 보고서           |                                                 |                 |         |              | 인터    |
| 때 애플리케이션 ∽         | □ IP 주소 테이블                                     | h1              |         |              | IP H  |
|                    | 인터페이스                                           | IP 주소           |         | 브로드캐스트       | IP 주  |
| 방화벽 🗸              | port1                                           | 172.16.0.103/24 |         | 172.16.0.255 |       |
|                    | port2                                           | 10.1.1.46/24    |         | 10.1.1.255   |       |
| 🕵 사용자 관리           | et 🖌                                            | h2              |         |              | -     |
| 🗙 일반설정 🛛 🗸         |                                                 | 추가 👌 색          | 제 🏛     |              |       |
| < 네트워크 ^           |                                                 |                 |         |              |       |

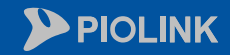

 $\langle \lambda$ 

 $\bigcirc$ 

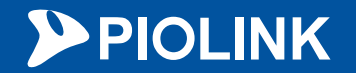

# 2. HTTP 서비스 설정

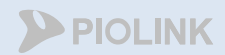

# HTTP 서비스 설정 순서

- 1. Login
- 2. 애플리케이션 일반 설정
- 3. 부하분산 소스 NAT 설정
- 4. 부하분산 실제 서버 설정
- 5. 부하분산 그룹 설정
- 6. 부하분산 규칙 설정
- 7. 부하분산 장애 감시 설정
- 8. 애플리케이션 및 SNAT 활성화
- 9. 설정 저장
- 10. 웹 서비스 확인

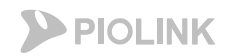

### 1. Login

#### • WEBFRONT-KS 로그인

- 웹UI 접속 경로: https://{웹방화벽 FIP):8443
- 계정: wfadmin // 비밀번호: waf12!@{인스턴스 이름 첫 5글자}
  - 만약 인스턴스의 이름이 5글자 미만이라면, 인스턴스 이름 전체를 입력 (대소문자 구별 필요)
  - 인스턴스 이름에 특수문자 및 숫자가 포함되어 있더라도 그대로 입력

| RONT-K      |                      |
|-------------|----------------------|
| V4.0.6.61.2 |                      |
|             | 로그인                  |
|             | 아이디와 비밀번호를 입력하여 주세요. |
|             | 사용자 ID               |
|             |                      |
|             |                      |
|             | 스워드                  |
|             |                      |
|             | 확인                   |

# 2. 애플리케이션 일반 설정

### ・WEBFRONT-KS 기본 구성

- 클라이언트 세션 관련 설정(애플리케이션)
- 설정 경로: Application > 애플리케이션 > 일반설정

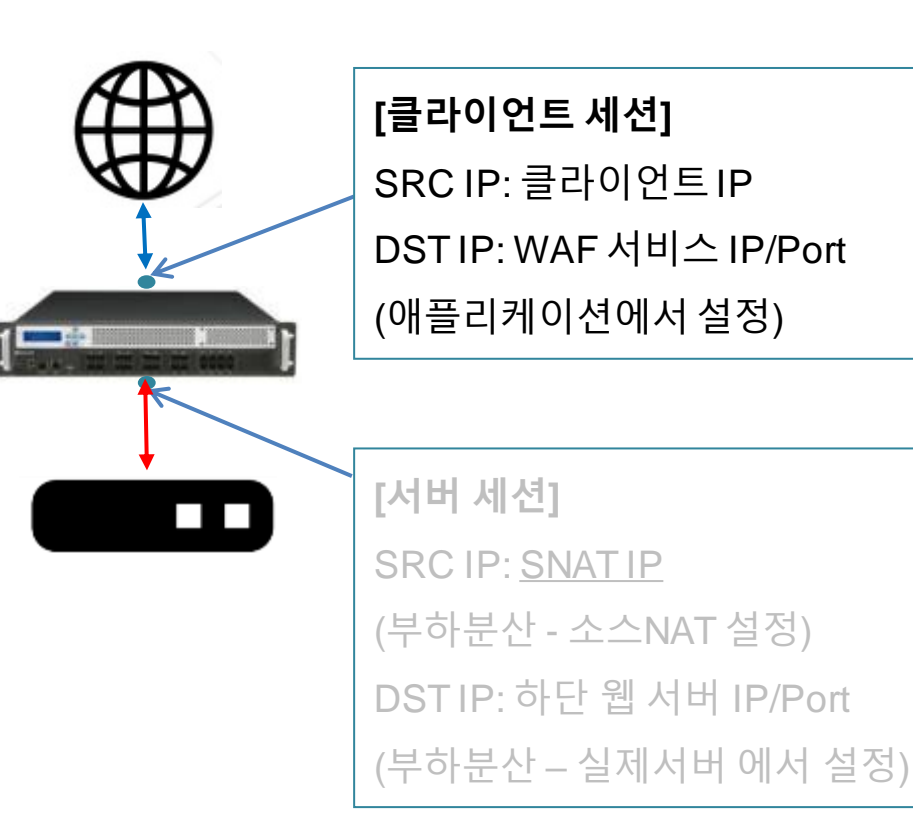

WAF에서 처리할 도메인 및 상단 으로부터 트래픽을 받아들이는 IP/Port를 설정함

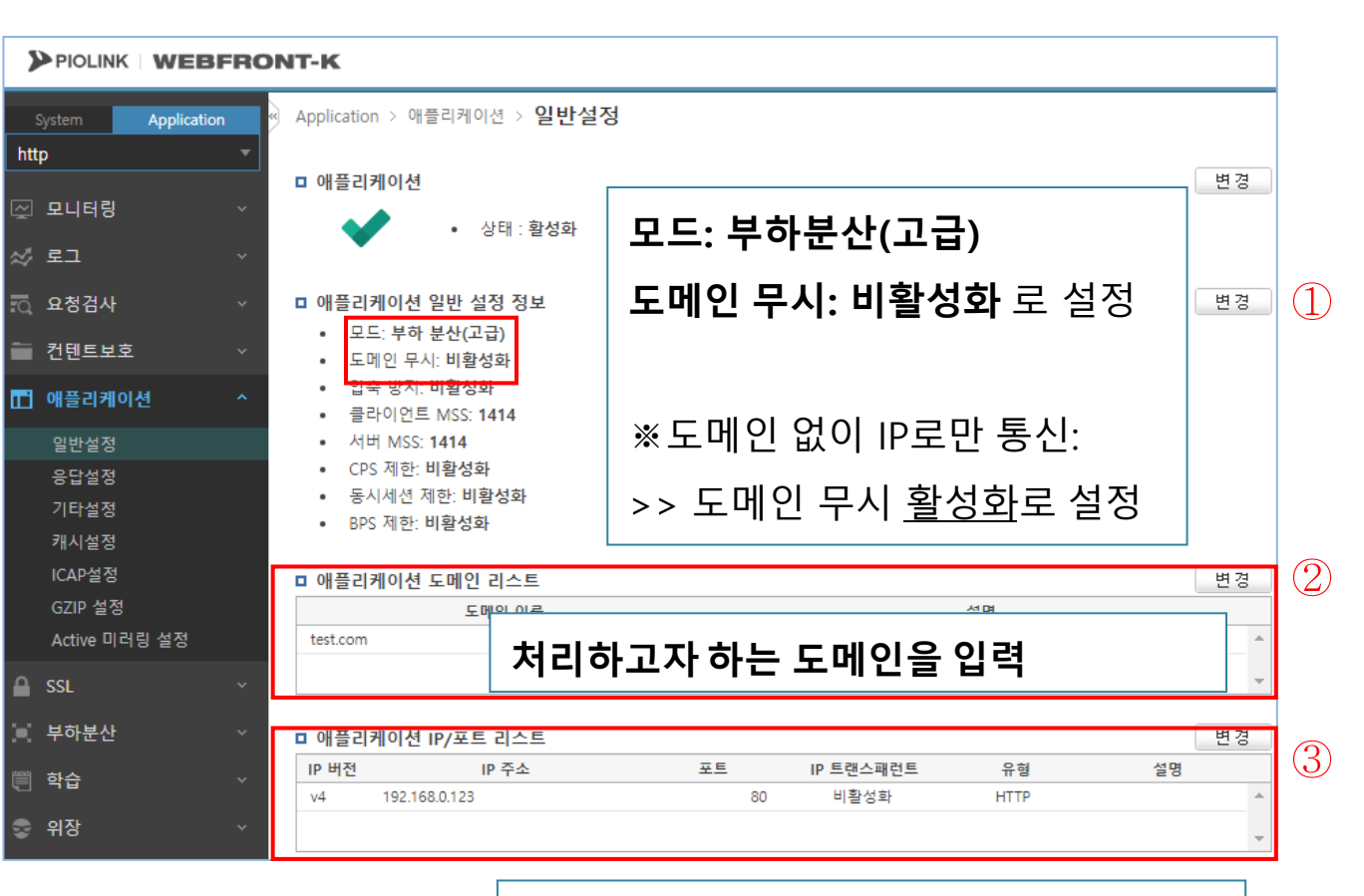

서비스용 IP/Port 입력 (웹방화벽의 사설 IP)

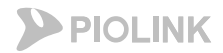

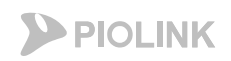

### 3. 부하분산 – 소스 NAT 설정

### • WEBFRONT-KS 기본 구성

- 서버 세션 관련 설정(부하분산)
- 설정 경로: Application > 부하분산 > 소스NAT설정

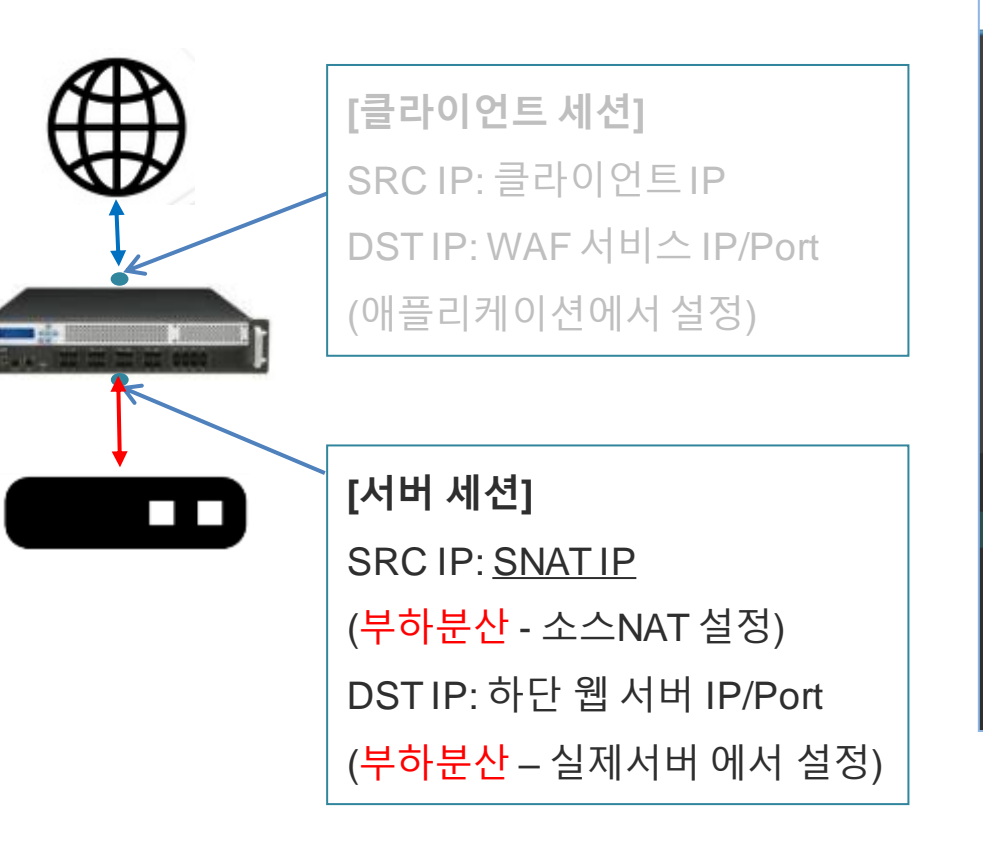

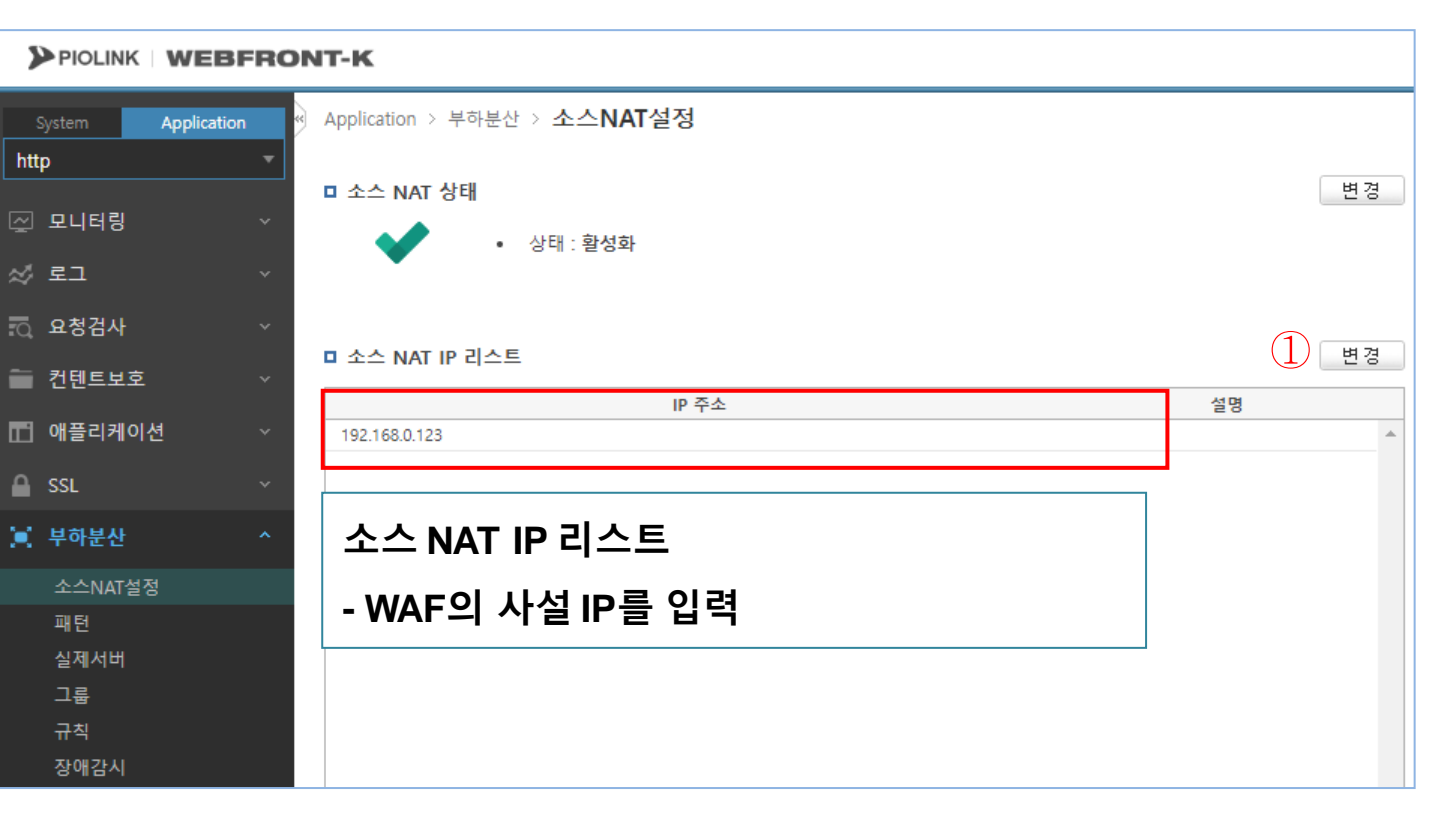

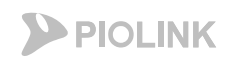

# 4. 부하분산 – 실제 서버 설정

### • WEBFRONT-KS 기본 구성

- 서버 세션 관련 설정(부하분산)
- 설정 경로: Application > 부하분산 > 실제서버

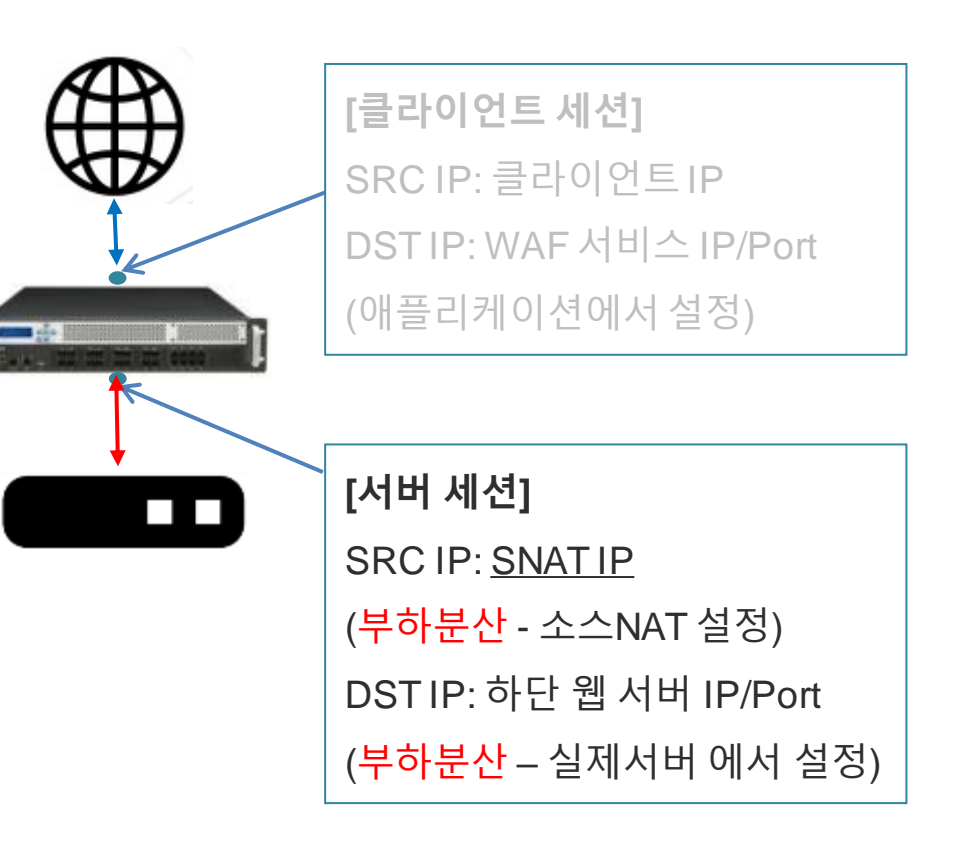

#### PIOLINK WEBFRONT-K Application > 부하분산 > 실제서버 Application http 변경 ■ 실제 서버 리스트 ~ 모니터링 IP 주소 포트 설명 이름 가중치 web\_server 192.168.0.5 80 100 Web Server 🛷 로그 🖸 요청검사 실제 서버 🚞 컨텐트보호 - WAF가 트래픽을 포워딩할 WEB의 ■ 애플리케이션 🔒 SSL IP/Port를 입력 (다수 입력 가능) 📃 부하분산 소스NAT설정 실제서버 그룹 규칙 장애감시

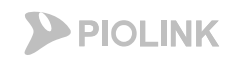

## 4. 부하분산 – 실제 서버 설정

### ・WEBFRONT-KS 기본 구성

- 서버 세션 관련 설정(부하분산)
- 설정 경로: Application > 부하분산 > 실제서버

| Application > 부하분산 > <b>실</b> | 실제서버        |       |     |            |   |
|-------------------------------|-------------|-------|-----|------------|---|
| □ 실제 서버 설정                    |             |       |     |            |   |
| 이름                            | IP 주소       | 포트    | 가중치 | 설명         |   |
| web_server                    | 192.168.0.5 | 80    | 100 | Web Server | * |
| web2                          | 192.168.0.8 | 8080  | 100 |            |   |
| web3                          | 192.168.0.9 | 10888 | 100 |            |   |
|                               |             |       |     |            |   |

| Application > 부하분산 : | 실제서버         |              |     |            |   |
|----------------------|--------------|--------------|-----|------------|---|
| □ 실제 서버 설정           |              | $\frown$     |     |            |   |
| 이름                   | IP 주소        | 포트           | 가중치 | 설명         |   |
| web_server           | 192.168.0.5  | 80           | 100 | Web Server | · |
| web2                 | 192.168.0.10 | 80           | 100 |            |   |
|                      |              | $\checkmark$ |     |            |   |

| 실제 서버                           |  |
|---------------------------------|--|
| - 실제 서버는 <u>부하 분산을 위한</u> 서버 리스 |  |
| 트임                              |  |
| >> 그러므로 다수의 WEB서버를 등록할          |  |
| 때에는 같은 Port를 사용하면서 같은 서비        |  |
| 스를 수행하는 다수의 서버만 등록              |  |

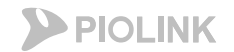

설명

2. HTTP 서비스 설정

### 4. 부하분산 – 실제 서버 설정

### ・WEBFRONT-KS 기본 구성

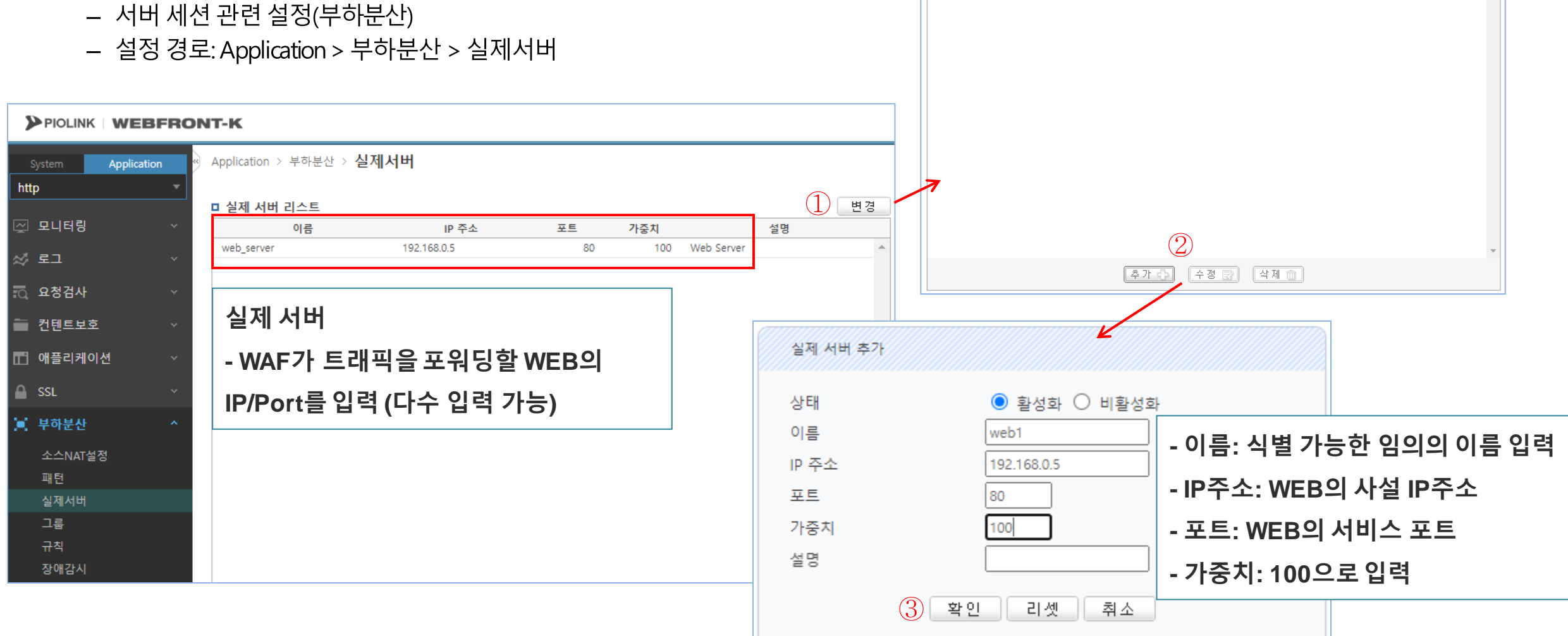

■ 실제 서버 설정

web server

이름

포트

80

가중치

100

Web Server

IP 주소

192.168.0.5

# 5. 부하분산 – 그룹 설정

### • WEBFRONT-KS 기본 구성

- 서버 세션 관련 설정(부하분산)
- 설정 경로: Application > 부하분산 > 그룹

|    | [클라이언트 세션]                        |
|----|-----------------------------------|
|    | SRC IP: 클라이언트 IP                  |
| I. | DSTIP: WAF 서비스 IP/Port            |
|    | (애플리케이션에서 설정)                     |
|    |                                   |
|    | [서버 세션]                           |
|    | SRC IP: <u>SNAT IP</u>            |
|    | ( <mark>부하분산</mark> - 소스NAT 설정)   |
|    | DSTIP: 하단 웹 서버 IP/Port            |
|    | ( <mark>부하분산</mark> – 실제서버 에서 설정) |

|                | WEBFF       |             | 그룹<br>- 실제<br>선정ᄒ                              | 서버 한<br><sup>•</sup>                 | ㆍ개 혹은 다수를                | 를 하나의 부  | 하분산 그           | 룹으로          |
|----------------|-------------|-------------|------------------------------------------------|--------------------------------------|--------------------------|----------|-----------------|--------------|
| system<br>http | Application | Арри        | 205                                            | <b>-</b>                             |                          |          |                 |              |
| 고니터링           |             |             | 룹 리스트<br>이름                                    | Persist                              | 부하 분산 알고리즘               | 실제 서버 개수 | 설명              | 변 경<br>상세 보기 |
| / 로그           |             | rr          |                                                | 아이피                                  | 라운드 로빈                   | 1        |                 | 상세보기 🔺       |
| 요청검사           |             |             |                                                |                                      |                          |          |                 |              |
| 컨텐트보호          |             |             |                                                |                                      |                          |          |                 |              |
| ] 애플리케이션       | <u>4</u> v  |             |                                                |                                      |                          |          |                 |              |
| SSL            |             |             |                                                |                                      |                          |          |                 |              |
| ( 부하분산         |             |             |                                                |                                      |                          |          |                 |              |
| 소스NAT설정        | ţ           | F           | Persist                                        | 기준                                   |                          |          |                 |              |
| 패턴<br>시제서버     |             | _           | IP SR                                          | CIP릌                                 | 기준으로 부하!                 | 부산       |                 |              |
| 그룹             |             |             | 740.01                                         |                                      |                          |          |                 |              |
| 규칙             |             | (           | 같은 SI                                          | RC IP >                              | > 같은 궵 지머                | )        |                 |              |
| 상매감시<br>       |             | -<br>_<br>( | 쿠키: /<br><sup>쿠</sup> 하분선<br><mark>같은 쿠</mark> | 네션 맺을<br><u>산</u><br>· <b>키</b> >> 같 | 을 때 http 쿠키·<br>같은 웹 서버) | 생성 후 해딩  | · <u>쿠키</u> 를 기 | 준으로          |
|                |             |             | * <u>WEB</u>                                   | 서버가                                  | <u> 구수인 경우</u> 에는        | = 반드시 쿠  | ヲ<br>Persist    | 설정           |

그룹 수정 5. 부하분산 – 그룹 설정 ● 활성화 ○ 비활성화 상태 

> Persist 무야 문안

리즘

설명

실제 서버 리스트

이름

web\_server

아이피 🗸

라운드 로빈

필요

포트

80

IP 주소

(3)

확인 취소

192.168.0.5

가중치

#### • WEBFRONT-KS 기본 구성

- 서버 세션 관련 설정(부하분산)
- 설정 경로: Application > 부하분산 > 그룹

#### PIOLINK WEBFRONT-K

2. HTTP 서비스 설정

#### Application > 부하분산 > 그룹 Application http 1 변경 □ 그룹 리스트 → 🔄 모니터링 이름 부하 분산 알고리즘 실제 서버 개수 설명 상세 보기 Persist 아이피 라운드 로빈 상세보기 rr 1 🖉 로그 🖸 요청검사 🚞 컨텐트보호 (2)선택 🗈 🖬 애플리케이션 실제 서버 선택 🔒 SSL 📜 부하분산 실제 서버 리스트 소스NAT설정 이름 IP 주소 가중치 포트 설명 192.168.0.5 80 100 Web Server web\_server 실제서버 실제 서버를 클릭해서 선택 그룹 규칙 (ctrl이나 shift로 다중 선택 가능) 장애감시

**PIOLINK** 

Persist는 아이피 또는 쿠키로 설정

- 쿠키로 설정할 경우, 쿠키 이름 입력

설명

100 Web Server

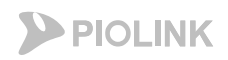

# 6. 부하분산 – 규칙 설정

### ・WEBFRONT-KS 기본 구성

- 서버 세션 관련 설정(부하분산)
- 설정 경로: Application > 부하분산 > 규칙

 [클라이언트세션]

 SRC IP: 클라이언트 IP

 DST IP: WAF 서비스 IP/Port

 (애플리케이션에서 설정)

 IMH 세션]

 SRC IP: <u>SNAT IP</u>

 (부하분산 - 소스NAT 설정)

 DST IP: 하단 웹 서버 IP/Port

(부하분산 – 실제서버에서 설정)

| Sustam Applica | tion A | oplication > 부하            | <sub>루산→</sub> 규칙 |            |          |    |        |
|----------------|--------|----------------------------|-------------------|------------|----------|----|--------|
| to             | -      | ippired to the transfer    |                   |            |          |    |        |
| ιp             |        | 1 규친 리스트                   |                   |            |          |    | н      |
| 모니터링           | ~      | 아이디                        | 우선 순위             | 패턴 ID 그    | 룹 이름     | 설명 | 상세 보기  |
| 로그             | ~      | 1                          | 100               | rr         |          |    | 상세보기   |
| 요청검사           | ~      |                            |                   |            |          |    |        |
| 컨텐트보호          | ~      | 규직 상세 보기                   |                   |            |          |    |        |
| 애플리케이션         | ~      | • 아이니.<br>• 상태:<br>• 이제 스이 | I<br>활성화          |            |          |    |        |
| SSL            | ~      | • 설명:                      | 1. 100            |            |          |    |        |
| 부하분산           | ~      | 패턴 리스트                     |                   |            |          |    |        |
| 소스NAT설정<br>패턴  |        | 아이디                        | 유형                | 매치 방법      | 비교 문자열   | 설명 | •      |
| 실제서버           |        | 72                         |                   |            |          |    |        |
| 그룹             |        | 이름                         | Persist           | 부하 분산 알고리즘 | 실제 서버 개수 | 설명 | 상세 보기  |
| 규칙             |        | rr                         | 아이피               | 라운드 로빈     | 1        |    | 상세보기 🌲 |

규칙 = 그룹 + 패턴(패턴은 설정하지 않아도 무방함)

| 2. HTTP 서비스 설정                                                                 |                                                                                                    |
|--------------------------------------------------------------------------------|----------------------------------------------------------------------------------------------------|
| 6 부하부산 – 규칙 석정                                                                 | 마 뉴식 실당           아이디         우선 순위         패턴 ID         그룹 이름         설명         상세 보기           1         100         rr         상세보기         * |
| • WEBFRONT-KS 기본 구성<br>- 서버 세션 관련 설정(부하분산)<br>- 설정 경로: Application > 부하분산 > 규칙 |                                                                                                    |
| ▶PIOLINK   WEBFRONT-K<br>System Application → 부하분산 > 규칙                        |                                                                                                    |
| http •                                                                         |                                                                                                    |
| □ 뉴식 리스트 (                                                                     | · · · · · · · · · · · · · · · · · · ·                                                                                                    |
| ☆ 로그 → 1 100 rr                                                                | <u>상세보기</u> ^ (2)                                                                                                    |
| □ 요청검사 ✓                                                                       | 추가 🕞 수정 定 삭제 🏛                                                                                                    |
| · · · · · · · · · · · · · · · · · · ·                                          | 규칙 수정                                                                                                    |
| ·····································                                          |                                                                                                    |
|                                                                                | 상대 ● 활성와 ○ 비활성와<br>우선 순위 [10]                                                                                                    |
|                                                                                | 설명                                                                                                    |
|                                                                                | 패턴 리스트                                                                                                    |
| 조스NAI월정<br>패턴                                                                  | 아이디 유형 매치 방법 비교 문자열 설명                                                                                                    |
| 실제서버                                                                           |                                                                                                    |
| 그룹                                                                             | 선택 팀                                                                                                    |
| 장애감시                                                                           |                                                                                                    |
|                                                                                | 그룹           이름         Persist         부하 분산 알고리즘         실제 서버 개수         설명         상세 보기                                                       |
|                                                                                | rr 아이피 라운드 로빈 <u>1 상세보기</u> 수                                                                                                    |
|                                                                                | ③ ⊡ □ □ 쿱 선택하여 추가                                                                                                    |
|                                                                                | 환인 김세 최소                                                                                                    |
|                                                                                |                                                                                                    |

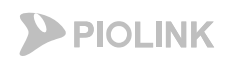

# 7. 부하분산 – 장애 감시 설정

### ・WEBFRONT-KS 기본 구성

- 서버 세션 관련 설정(부하분산)
- 설정 경로: Application > 부하분산 > 장애감시

| <b>[클라이언트 세션]</b><br>SRC IP: 클라이언트 IP<br>DST IP: WAF 서비스 IP/Pc |
|----------------------------------------------------------------|
| (애플리케이션에서 설정)                                                  |
| [서버 세션]                                                        |
| SRC IP: <u>SNAT IP</u>                                         |
| ( <mark>부하분산</mark> - 소스NAT 설정)                                |
|                                                                |

1

이언트 세션] IP: 클라이언트 IP P: WAF 서비스 IP/Port 리케이션에서 설정)

DSTIP: 하단 웹 서버 IP/Port

(부하분산 – 실제서버에서 설정)

PIOLINK WEBFRONT-K Application > 부하분산 > 장애감시 Application http 변경 장애 감시 리스트 ~ 모니터링 아이디 유형 제한 시간 간격 재시도 횟수 복구 횟수 설명 상세 보기 5 상세보기 1 TCP 3 3 0 🖉 로그 🗟 요청검사 🛑 컨텐트보호 헬스체크 유형은 TCP, ICMP, HTTP, HTTPS를 제공 🖬 애플리케이션 ※TCP로 설정 권고 SSL 📃 부하분산 소스NAT설정 □ 실제 서버 장애 감시 상태 실제서버 실제 서버 / 장애 감시 그룹 ACT O web\_server 규칙 장애감시

장애감시: 웹 서버에 대한 헬스체크 상태 확인 ◆ 헬스체크가 되지 않는 웹 서버로는 트래픽 전송 X

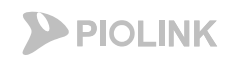

# 7. 부하분산 – 장애 감시 설정

### • WEBFRONT-KS 기본 구성

- 서버 세션 관련 설정(부하분산)
- 설정 경로: Application > 부하분산 > 장애감시

|                                                                                                    |                 | 장애 감시 | 설정                                                                 |                                                           |                                   |                                       |        |        |
|----------------------------------------------------------------------------------------------------|-----------------|-------|--------------------------------------------------------------------|-----------------------------------------------------------|-----------------------------------|---------------------------------------|--------|--------|
|                                                                                                    | o               | 아디 유  | ·형 제한 시간                                                           | 간격                                                        | 재시도 횟수                            | 복구 횟수                                 | 설명     | 상세 보기  |
| System Application > 부하분산 > 장애감시                                                                                                    |                 | 1 TCP | 3                                                                  | 5                                                         | 3                                 | 0                                     |        | 상세보기 🔺 |
| http       ▼         2 나타링       ~         2 나타킹       ~         2 다 리킹       ~         2 다 리킹       ~         2 다 리킹       ~         2 다 리킹       ~         2 다 리킹       ~         2 다 리킹       ~         2 다 리킹       ~         3 5 3       0 | 1<br>변경<br>상세보기 |       | 장애 감시 수정<br>상태<br>유형<br>제한 시간<br>간격<br>재시도 횟수<br>복구 횟수<br>포트<br>설명 | ● 활성3<br>TCP ✔<br>5<br>3<br>0<br>80<br>\$<br>\$<br>9<br>2 | 화 이 비활성호<br>3<br>유형<br>포트<br>넷 취소 | : TCP<br>: 서비스 포                      | 프트로 설정 |        |
|                                                                                                    |                 |       |                                                                    | 추가                                                        | 2<br>+ 2                          | · · · · · · · · · · · · · · · · · · · |        | -      |

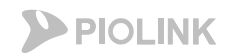

### 8. 애플리케이션 및 소스 NAT 활성화

- 애플리케이션 활성화
  - 설정 경로: Application > 애플리케이션 > 일반설정

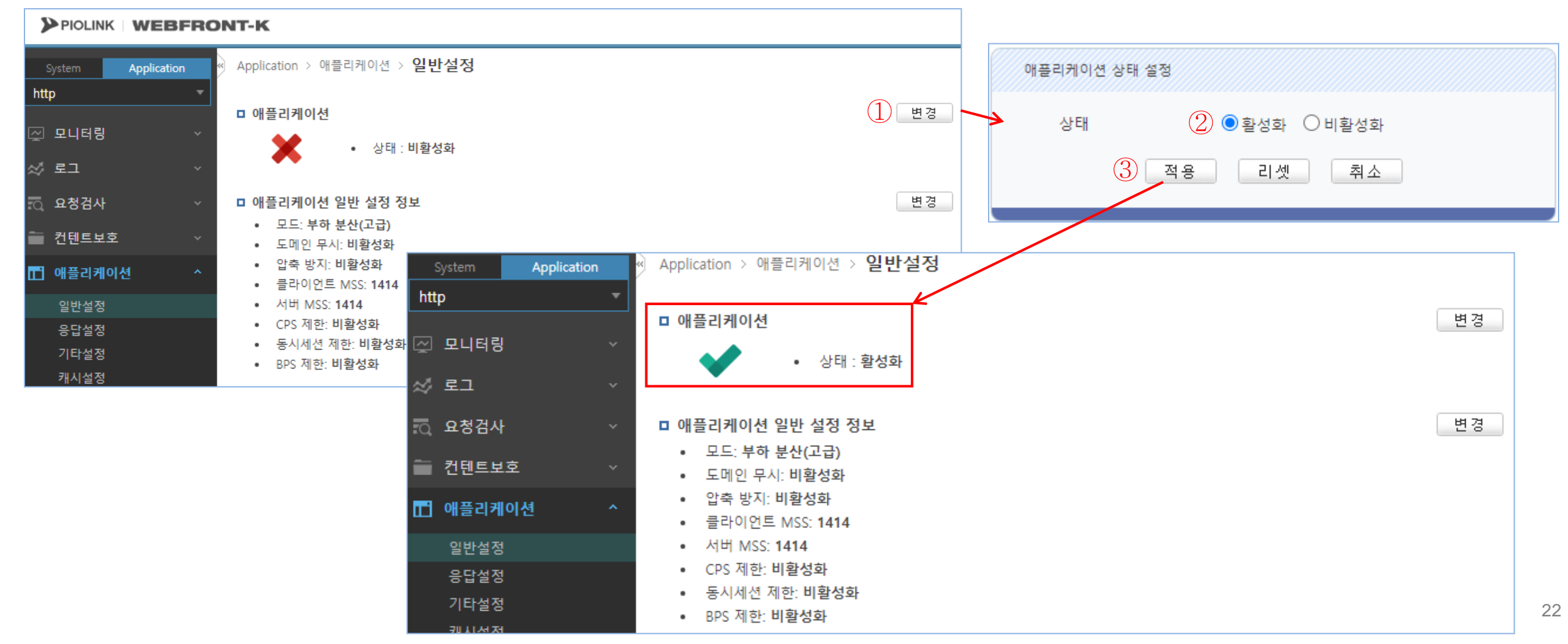

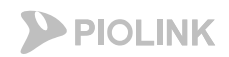

### 8. 애플리케이션 및 소스 NAT 활성화

- 소스NAT 활성화
  - 설정 경로: Application > 부하분산 > 소스NAT설정

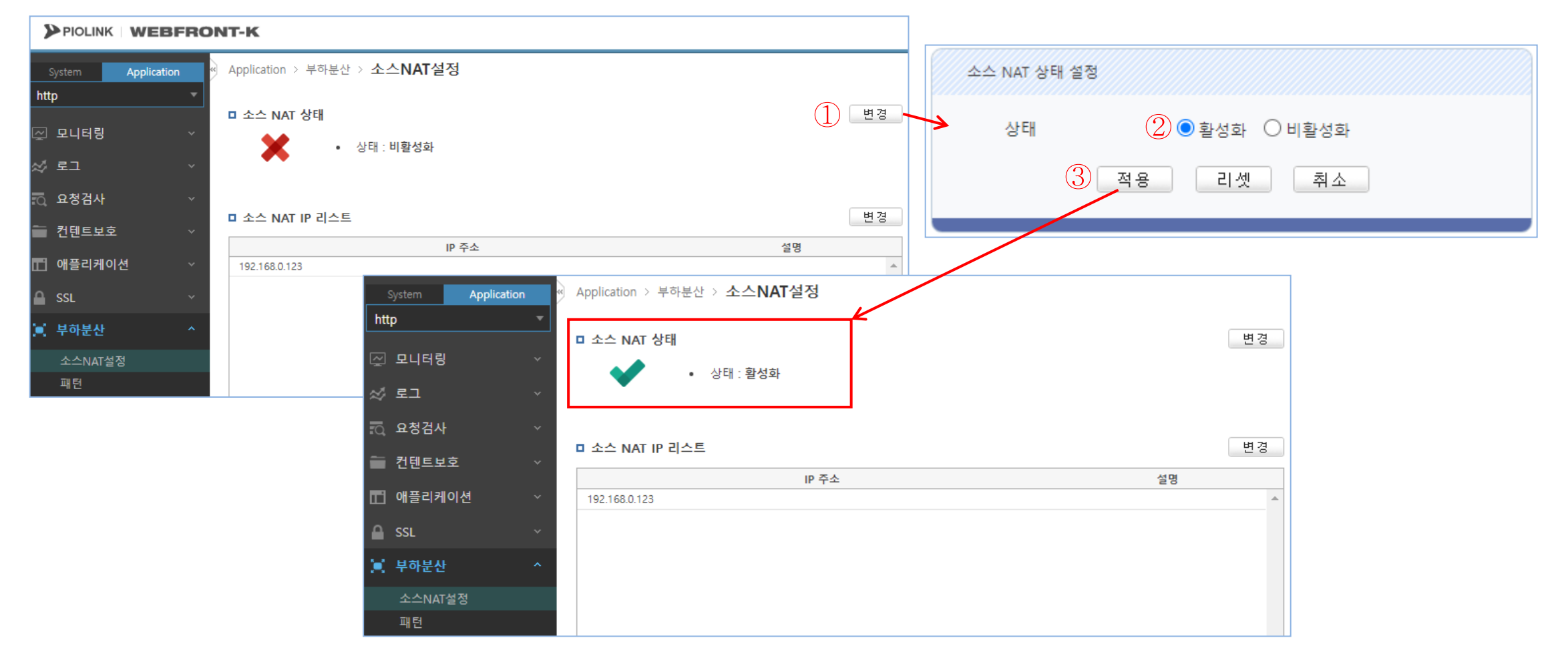

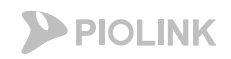

# 9. 설정 저장

#### • 설정 저장

#### - 설정 경로: System > 일반설정 > 설정 관리

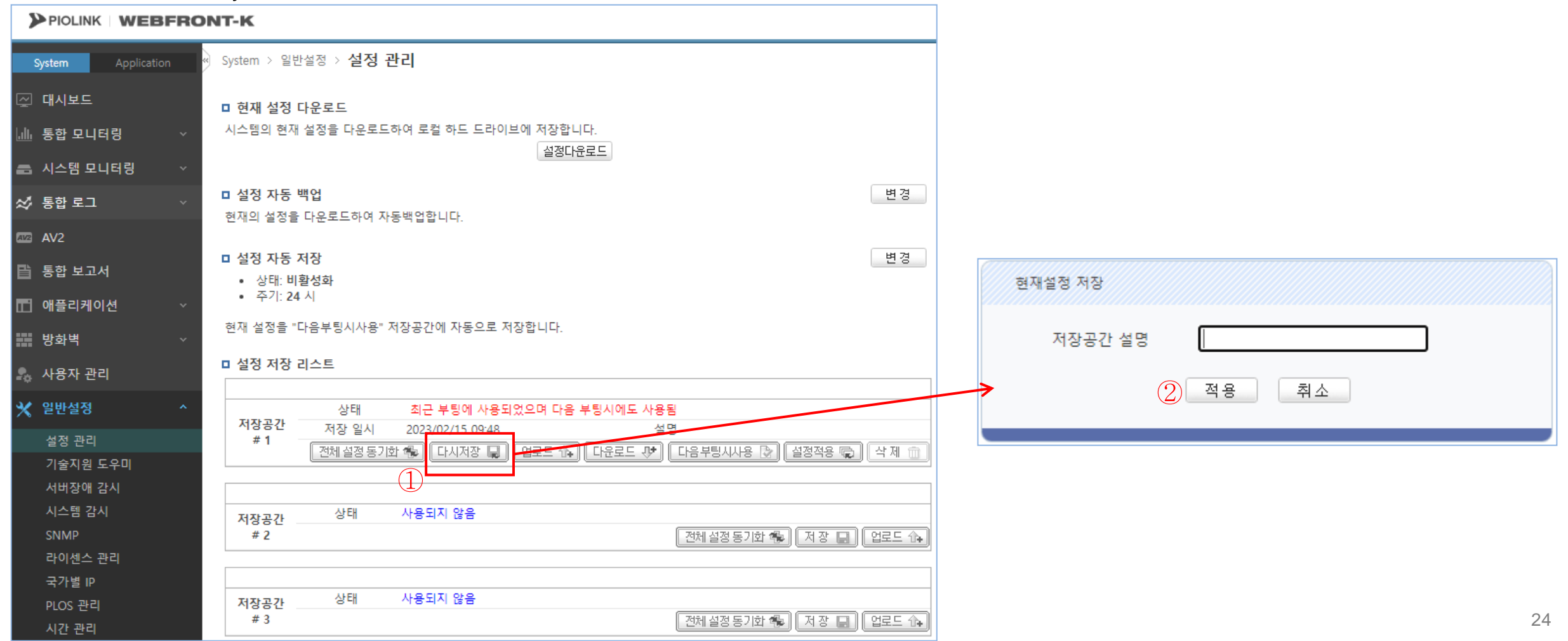

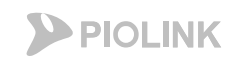

## 10. 웹 서비스 확인

### • WEBFRONT-KS 설정 완료 후 통신 가능여부 확인

#### - Hosts파일에 서비스 도메인에 대해 웹방화벽의 FIP를 지정해준 후, 웹 브라우저를 통해 웹방화벽을 통해 실제 통신이 가능한지 테스트 진행

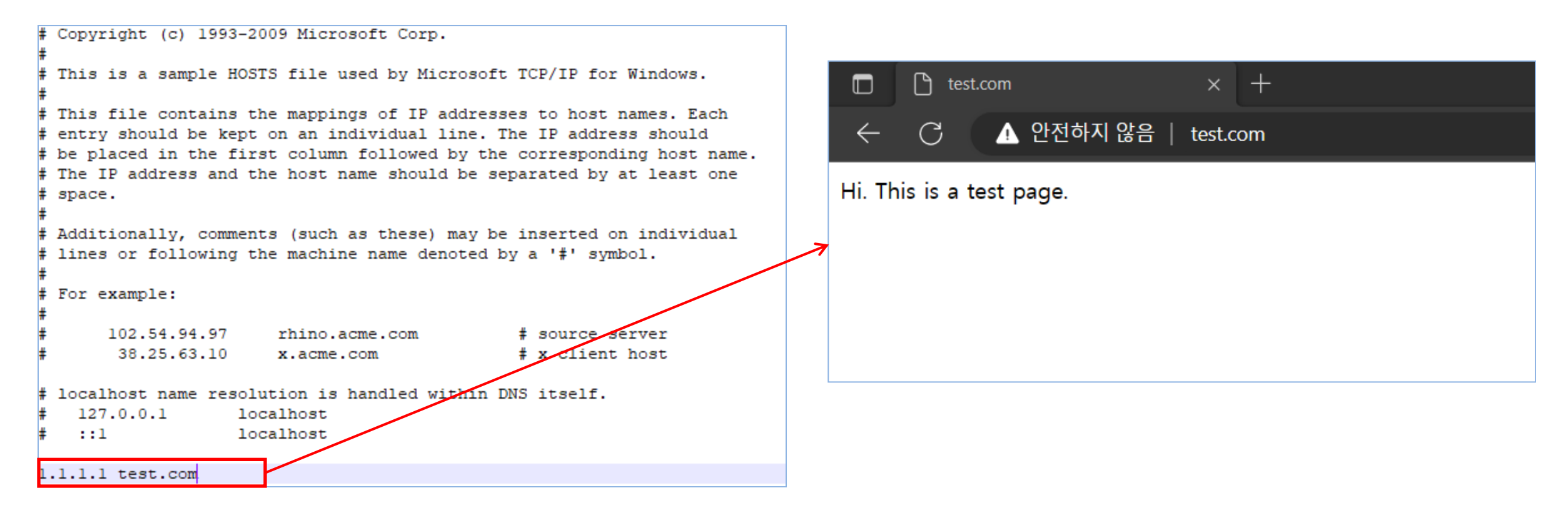

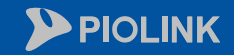

 $\langle \lambda$ 

 $\bigcirc$ 

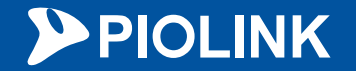

# 3. HTTPS 서비스 설정

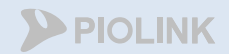

# HTTPS 서비스 설정 순서

- 1. Login
- 2. 애플리케이션 일반 설정
- 3. 부하분산 소스 NAT 설정
- 4. 부하분산 실제 서버 설정
- 5. 부하분산 그룹 설정
- 6. 부하분산 규칙 설정
- 7. 부하분산 장애 감시 설정
- 8. SSL 인증서 등록
- 9. SSL 설정
- 10. SSL, 애플리케이션 및 SNAT 활성화
- 11. 설정 저장
- 12. 웹 서비스 확인

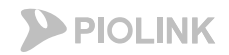

### 1. Login

#### • WEBFRONT-KS 로그인

- 웹UI 접속 경로: https://{웹방화벽 FIP):8443
- 계정: wfadmin // 비밀번호: waf12!@{인스턴스 이름 첫 5글자}
  - 만약 인스턴스의 이름이 5글자 미만이라면, 인스턴스 이름 전체를 입력 (대소문자 구별 필요)
  - 인스턴스 이름에 특수문자 및 숫자가 포함되어 있더라도 그대로 입력

| RONT-K      |                                       |
|-------------|---------------------------------------|
| V4.0.6.61.2 |                                       |
|             | <u>'그인</u>                            |
|             | 이디와 비밀번호를 입력하여 주세요.                   |
|             | 사용자 ID                                |
|             | 10 1.9                                |
|             | ~ ~ ~ ~ ~ ~ ~ ~ ~ ~ ~ ~ ~ ~ ~ ~ ~ ~ ~ |
|             | -h-                                   |
|             | 치이                                    |
|             | 확인                                    |

# 2. 애플리케이션 일반 설정

### ・WEBFRONT-KS 기본 구성

- 클라이언트 세션 관련 설정(애플리케이션)
- 설정 경로: Application > 애플리케이션 > 일반설정

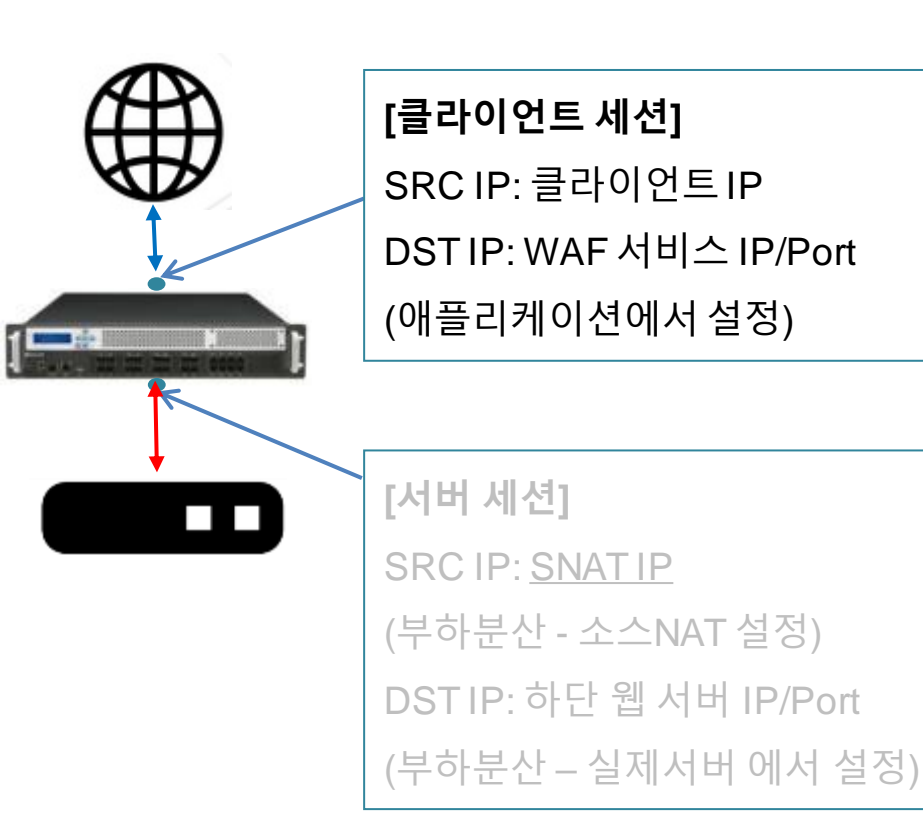

WAF에서 처리할 도메인 및 상단 으로부터 트래픽을 받아들이는 IP/Port를 설정함

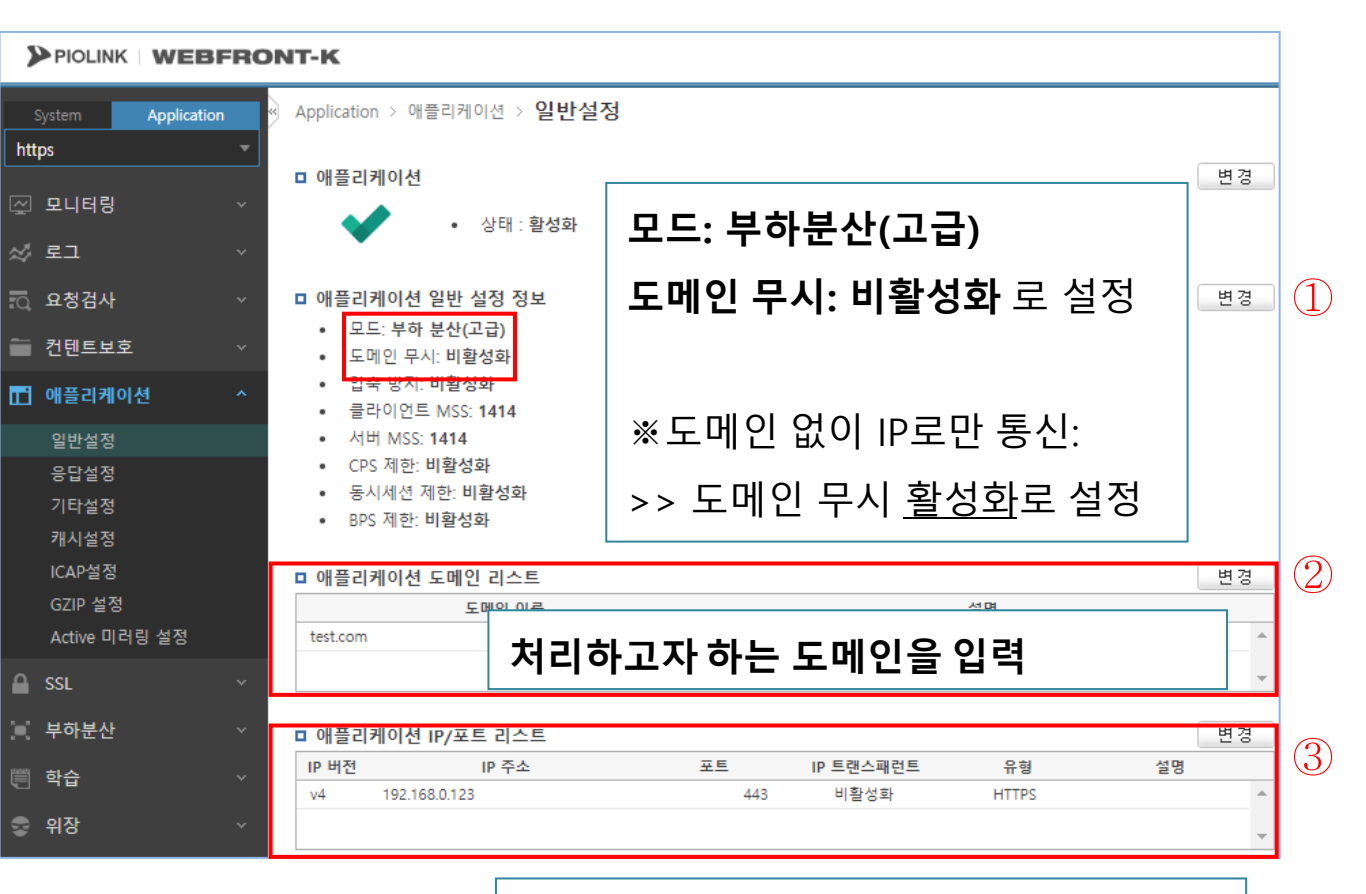

서비스용 IP/Port 입력 (웹방화벽의 사설 IP)

**PIOLINK** 

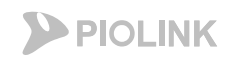

### 3. 부하분산 – 소스 NAT 설정

#### • WEBFRONT-KS 기본 구성

- 서버 세션 관련 설정(부하분산)
- 설정 경로: Application > 부하분산 > 소스NAT설정

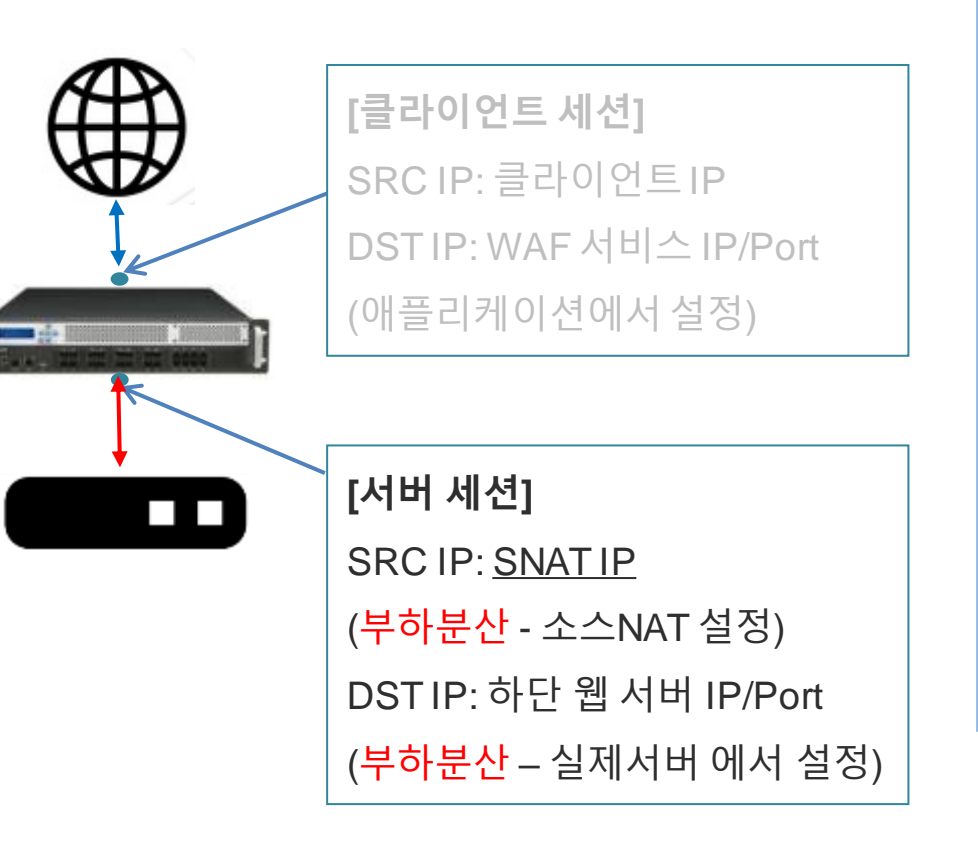

|                       | RONT-K                                                   |   |
|-----------------------|----------------------------------------------------------|---|
| System Application    | <ul> <li>Application &gt; 부하분산 &gt; 소스NAT설정</li> </ul>   |   |
| ] 모니터링<br>《 로그        | □ 소스 NAT 상태       변경         ✓       • 상태 : 활성화          | ) |
| 요청검사<br>] 컨테트보호       | ✓ □ 소스 NAT IP 리스트 ① 변경                                   | ) |
| 이 애플리케이션              | IP 주소         설명           192.168.0.123         SNAT IP | - |
| i SSL<br>, 부하분산       | ×<br>^ 소스 NAT IP 리스트                                     |   |
| 소스NAT설정<br>패턴<br>실제서버 | - WAF의 사설 IP를 입력                                         |   |
| 그룹<br>규칙<br>장애감시      |                                                          |   |

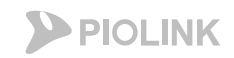

### 4. 부하분산 – 실제 서버 설정

#### • WEBFRONT-KS 기본 구성

- 서버 세션 관련 설정(부하분산)
- 설정 경로: Application > 부하분산 > 실제서버

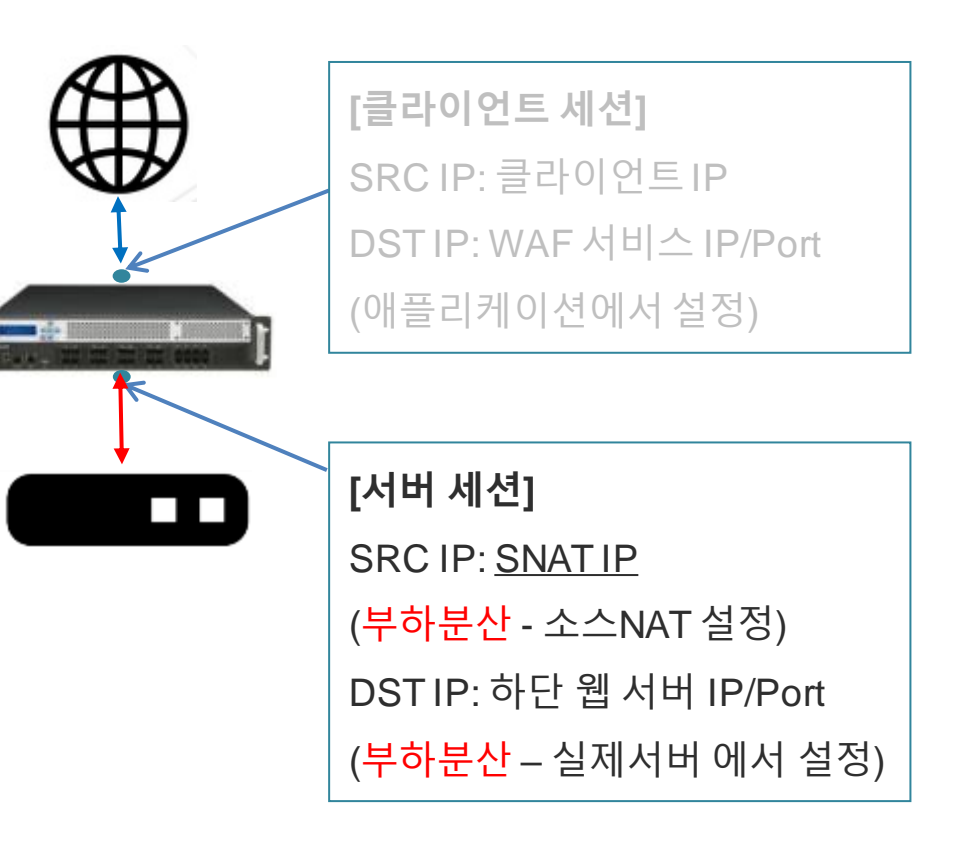

#### PIOLINK WEBFRONT-K Application > 부하분산 > 실제서버 Application https 변경 □ 실제 서버 리스트 🖂 모니터링 포트 IP 주소 가중치 이름 설명 443 web server https 192.168.0.5 100 Web Server ☆ 로그 💿 요청검사 실제 서버 🚞 컨텐트보호 ➡ 애플리케이션 - WAF가 트래픽을 포워딩할 WEB의 🔒 SSL IP/Port를 입력 (다수 입력 가능) 📜 부하분산 소스NAT설정 패턴 실제서버 그룹 규칙 장애감시

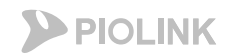

### 4. 부하분산 – 실제 서버 설정

### ・WEBFRONT-KS 기본 구성

- 서버 세션 관련 설정(부하분산)
- 설정 경로: Application > 부하분산 > 실제서버

| 4 | Application > 부하분산 > | 실제서버        |                   |              |       |     |            |    |   |
|---|----------------------|-------------|-------------------|--------------|-------|-----|------------|----|---|
| c | 그 실제 서버 설정           |             |                   |              |       |     |            |    |   |
|   | 이름                   | IP 주소       | $\langle \rangle$ | $\checkmark$ | 포트    | 가중치 |            | 설명 |   |
|   | web_server_https     | 192.168.0.5 | <b>&gt;</b>       | <            | 443   | 100 | Web Server |    | * |
|   | web2                 | 192.168.0.8 | Ζ,                | $\land$      | 18443 | 100 |            |    |   |
|   | web3                 | 192.168.0.9 |                   |              | 7443  | 100 |            |    |   |

| 1 | Application > 부하분산 > · | 실제서버         |          |     |            |    |   |
|---|------------------------|--------------|----------|-----|------------|----|---|
|   | ] 실제 서버 설정             |              | $\frown$ |     |            |    |   |
|   | 이름                     | IP 주소        | 포트       | 가중치 |            | 설명 |   |
|   | web_server_https       | 192.168.0.5  | 443      | 100 | Web Server |    | * |
|   | web2                   | 192.168.0.10 | 443      | 100 |            |    |   |

| 실제 서버                                              |
|----------------------------------------------------|
| - 실제 서버는 <u>부하 분산을 위한</u> 서버 리스                    |
| 트임                                                 |
| 그 그 ㅁ ㅋ 티 스 이 w ㅌ ㅋ 니 비 ㄹ ㅌ ㄹ 하                    |
| >> 그디므도 나꾸의 WEB서미를 등록할                             |
| >> 그러므로 나무의 WEB서머를 등록할<br>때에는 같은 Port를 사용하면서 같은 서비 |

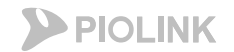

설명

3. HTTPS 서비스 설정

### 4. 부하분산 – 실제 서버 설정

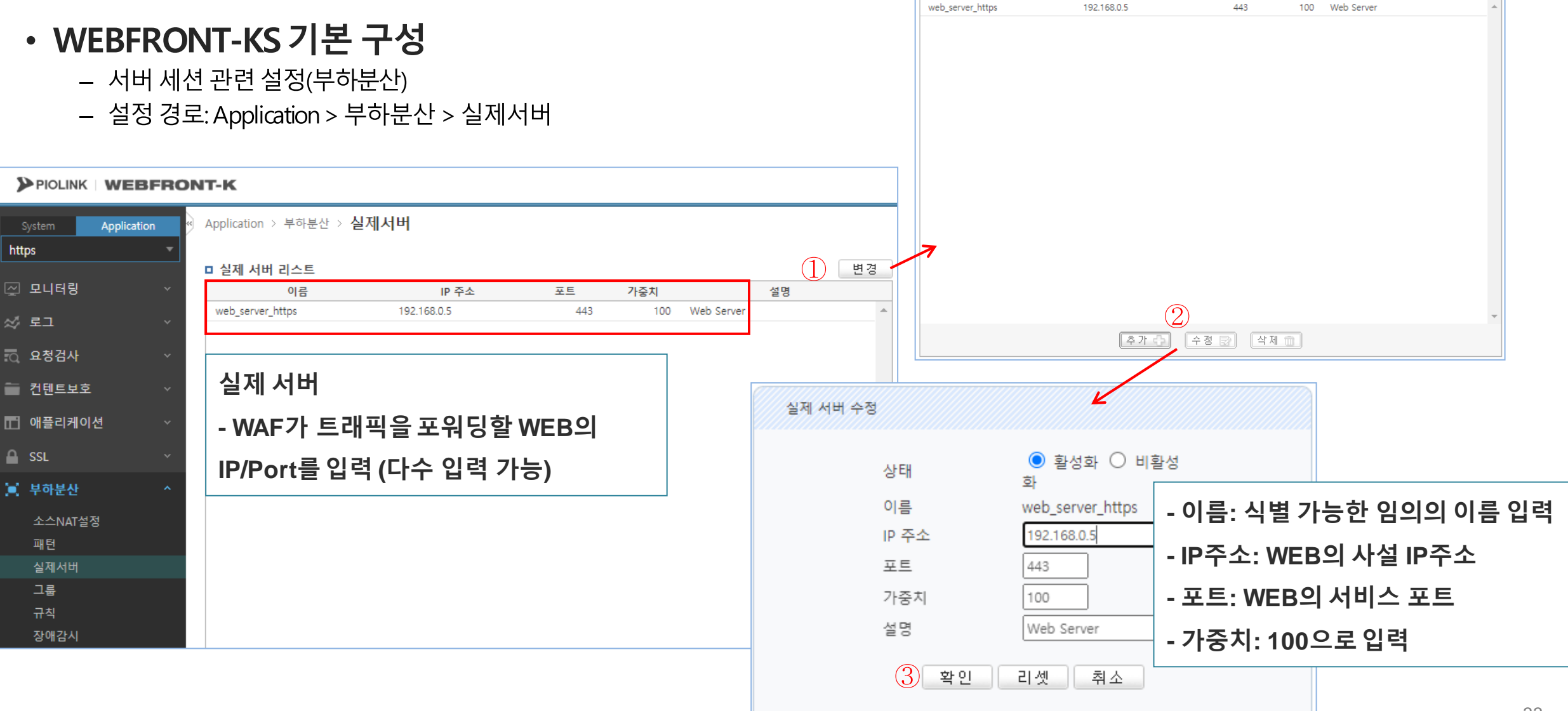

■ 실제 서버 설정

이름

포트

가중치

IP 주소

# 5. 부하분산 – 그룹 설정

### • WEBFRONT-KS 기본 구성

- 서버 세션 관련 설정(부하분산)
- 설정 경로: Application > 부하분산 > 그룹

http

| FA | [클라이언트 세션]                        |
|----|-----------------------------------|
|    | SRC IP: 클라이언트 IP                  |
| I  | DSTIP: WAF 서비스 IP/Port            |
|    | (애플리케이션에서 설정)                     |
|    |                                   |
|    | [서버 세션]                           |
|    | SRC IP: <u>SNAT IP</u>            |
|    | ( <mark>부하분산</mark> - 소스NAT 설정)   |
|    | DSTIP: 하단 웹 서버 IP/Port            |
|    | ( <mark>부하분산</mark> – 실제서버 에서 설정) |

|                                                                                                    | 그룹                                                                                                    |
|----------------------------------------------------------------------------------------------------|----------------------------------------------------------------------------------------------------|
|                                                                                                    | - 실제 서버 한 개 혹은 다수를 하나의 부하분산 그룹으로                                                                                         |
| System Application Applic<br>https                                                                            | 설정함                                                                                                    |
| □ 그 편<br>짓 모니터링                                                                                               | 로 리스트     변경       이름     Persist     부하 분산 알고리즘     실제 서비 개수     설명     상세 보기       아이피     라운드 로빈     1     상세보기     ▲ |
| 집 요청검사<br>■ 컨텐트보호<br>□ 애플리케이션<br>SSL                                                                          |                                                                                                    |
| 부하분산     ^       소스NAT설정     -       패턴     -       실제서비     -       그룹     -       규칙     -       장애감시     - | Persist 기준<br>- IP: <b>SRC IP</b> 를 기준으로 부하분산<br>( <b>같은 SRC IP</b> >> 같은 웹 서버)                                          |
| -<br><u>-</u><br>(                                                                                            | - 쿠키: 세션 맺을 때 http 쿠키 생성 후 해당 <u>쿠키</u> 를 기준으로<br>부하분산<br>( <b>같은 쿠키</b> >> 같은 웹 서버)                                     |
|                                                                                                    | ※ <u>WEB서버가다수인 경우</u> 에는 반드시 쿠키 persist 설정                                                                               |

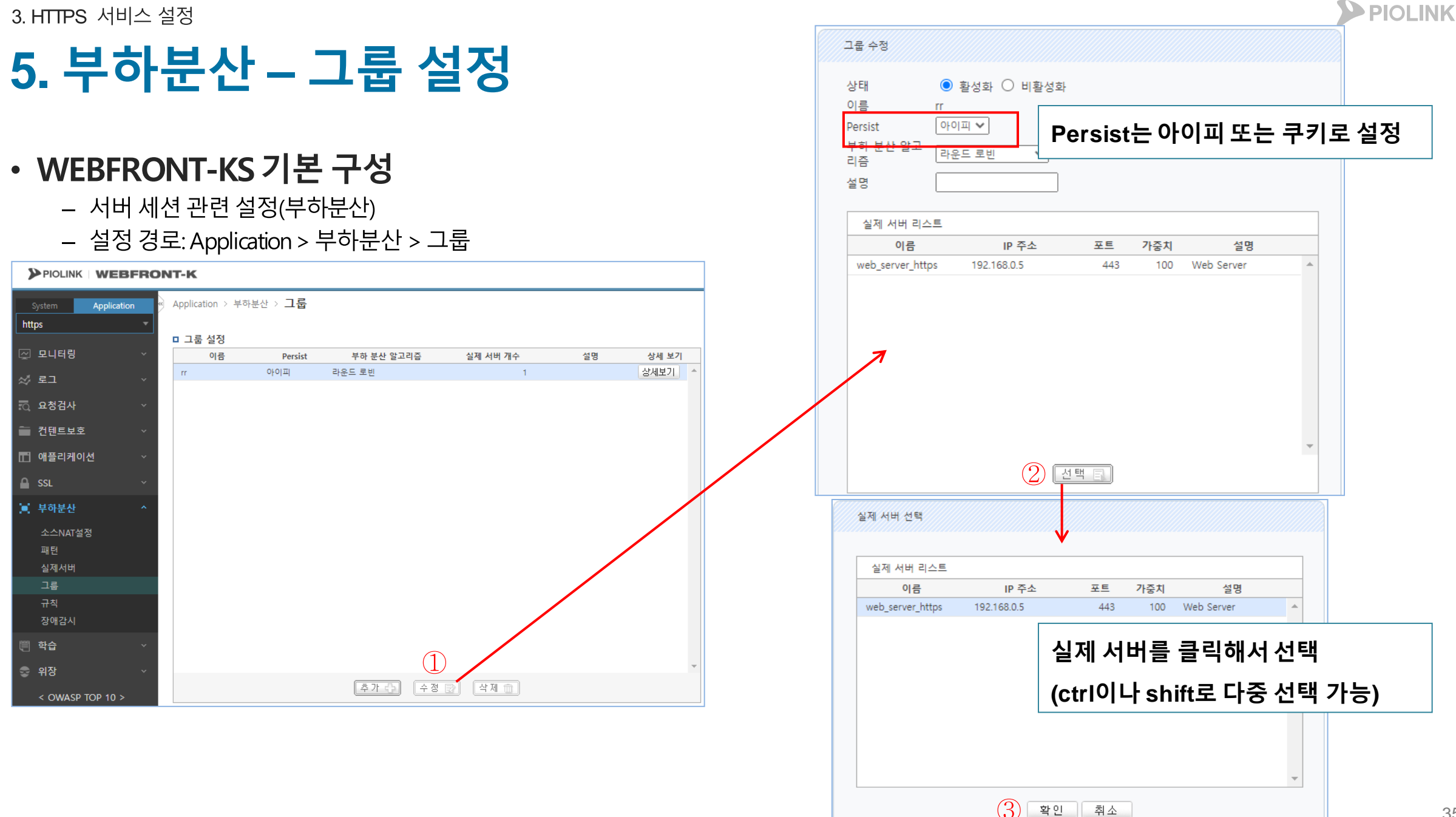

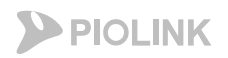

# 6. 부하분산 – 규칙 설정

### ・WEBFRONT-KS 기본 구성

- 서버 세션 관련 설정(부하분산)
- 설정 경로: Application > 부하분산 > 규칙

| [클라이언트 세션]                      |
|---------------------------------|
| SRC IP: 클라이언트 IP                |
| DSTIP: WAF서비스 IP/Port           |
| (애플리케이션에서 설정)                   |
|                                 |
| [서버 세션]                         |
| SRC IP: <u>SNAT IP</u>          |
| ( <mark>부하분산</mark> - 소스NAT 설정) |
| DSTIP: 하단 웹 서버 IP/Port          |

| [클라이언트 세션]             |
|------------------------|
| SRC IP: 클라이언트 IP       |
| DSTIP: WAF 서비스 IP/Port |
| (애플리케이션에서 설정)          |

(부하분산 – 실제서버에서 설정)

| PIOLINK WE    | BFRON | т-к             |                                        |          |            |          |          |   |
|---------------|-------|-----------------|----------------------------------------|----------|------------|----------|----------|---|
| System Applic | ation | Application > 북 | 역하분산 > 규칙                              | 1        |            |          |          |   |
| https         | *     |                 |                                        |          |            |          |          | _ |
|               |       | □ 규칙 리스트        |                                        |          |            |          | 변경       |   |
| 🔄 모니터링        | ~     | 아이디             | 우선 순위                                  | 패턴 ID    | 그룹 이름      | 설명       | 상세 보기    |   |
| ☆ 로그          | ~     | 1               | 100                                    |          | rr         |          | 상세보기 🔺   |   |
| 🖸 요청검사        | ~     |                 |                                        |          |            |          |          |   |
| 🖿 컨텐트보호       | ~     |                 | 규칙 상세 모기                               |          |            |          |          |   |
| 🖬 애플리케이션      | ~     |                 | <ul> <li>아이디:</li> <li>상태:</li> </ul>  | 1<br>활성화 |            |          |          |   |
| 🔒 SSL         | ~     |                 | <ul> <li>우선 순</li> <li>설명 :</li> </ul> | 뛰: 100   |            |          |          |   |
| 📄 부하분산        | ~     |                 | 패턴 리스트                                 |          |            |          |          |   |
| 소스NAT설정<br>패턴 |       |                 | 아이디                                    | 유형       | 매치 방법      | 비교 문자열   | 설명       | * |
| 실제서버          |       |                 | 25                                     |          |            |          |          |   |
| 그룹            |       |                 |                                        | Persist  | 부하 분산 알고리즘 | 실제 서버 개수 | 설명 상세 보기 | 7 |
| 규칙            |       |                 | rr                                     | 아이피      | 라운드 로빈     | 1        | 상세보기     | 1 |
| 장애감시          |       |                 |                                        |          |            |          |          |   |

#### 규칙 = 그룹 + 패턴(패턴은 설정하지 않아도 무방함)

| 3. HTTPS 서비스 설정                                                                                                    |                                                                                                    |
|----------------------------------------------------------------------------------------------------|----------------------------------------------------------------------------------------------------|
| 6. 부하분산 – 규칙 설정                                                                                                    | □ 뉴식 실정<br><u>아이디 우선 순위 패턴 ID 그룹 이름 설명 상세 보기</u><br><u>1 100 rr 상세보기</u> ▲                                                                             |
| • WEBFRONT-KS 기본 구성<br>– 서버 세션 관련 설정(부하분산)<br>– 설정 경로: Application > 부하분산 > 규칙                                                                                                    |                                                                                                    |
| System         Application         # Application > 부하분산 > 규칙           http         •         •         •         •         •         •         •         •         •         •         •         •         •         •         •         •         •         •         •         •         •         •         •         •         •         •         •         •         •         •         •         •         •         •         •         •         •         •         •         •         •         •         •         •         •         •         •         •         •         •         •         •         •         •         •         •         •         •         •         •         •         •         •         •         •         •         •         •         •         •         •         •         •         •         •         •         •         •         •         •         •         •         •         •         •         •         •         •         •         •         •         •         •         •         •         •         •         •         •         • <td>기존 규칙 수정<br/>2<br/>추가 다 수정 문 색제 1</td> | 기존 규칙 수정<br>2<br>추가 다 수정 문 색제 1                                                                                                    |
| <ul> <li>전텐트보호</li> <li>✓</li> <li>● SSL</li> <li>✓</li> <li>▲ FNERT</li> </ul>                                                                                                    | 규칙 수정 상태                                                                                                    |
| 소스NAT설정<br>패턴<br>실제서버<br>그룹<br>규칙<br>장애감시                                                                                                    | 아이디 유형 매치방법 비교문자열 설명                                                                                                    |
|                                                                                                    | 그룹       이름     Persist     부하 분산 알고리증     실제 서버 개수     설명     상세 보기       IT     아이피     라운드 로빈     1     상세보기     ▲       ③ 센택 副       그룹 선택하여 추가 가능 |
|                                                                                                    | 확인 리셋 취소                                                                                                    |

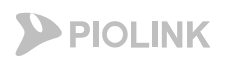

# 7. 부하분산 – 장애 감시 설정

### • WEBFRONT-KS 기본 구성

- 서버 세션 관련 설정(부하분산)
- 설정 경로: Application > 부하분산 > 장애감시

| (HA) | [클라이언트 세션]                      |
|------|---------------------------------|
|      | SRC IP: 클라이언트 IP                |
|      | DSTIP: WAF 서비스 IP/Port          |
|      | (애플리케이션에서 설정)                   |
|      |                                 |
|      | [서버 세션]                         |
|      | SRC IP: <u>SNAT IP</u>          |
|      | ( <mark>부하분산</mark> - 소스NAT 설정) |
|      | DSTIP: 하단 웹 서버 IP/Port          |

| [클라이언트 세션]              |  |
|-------------------------|--|
| SRC IP: 클라이언트 IP        |  |
| DST IP: WAF 서비스 IP/Port |  |
| (애플리케이션에서 설정)           |  |

(부하분산 – 실제서버에서 설정)

| PIOLINK  | WEBFRO      | ONT-K                               |        |
|----------|-------------|-------------------------------------|--------|
| System   | Application | 《 Application > 부하분산 > <b>장애감시</b>  |        |
| nups     |             | 를 자에 간다 미스트                         | 877    |
| 🔄 모니터링   |             | 아이디 유형 제한시간 간격 재시도 횟수 복구 횟수 설명      | 상세 보기  |
| ☆ 로그     |             | 1 TCP 3 5 3 0                       | 상세보기 🔷 |
| 이 요청검사   |             |                                     |        |
| 🛑 컨텐트보호  |             | 헬스체크 유형은 TCP, ICMP, HTTP, HTTPS를 제: | 공      |
| 🔲 애플리케이션 | ! ~         | ※TCD르 선저 귀고                         |        |
| 🔒 SSL    |             | * <u>10F ± 2 6 ± ±</u>              |        |
| 📄 부하분산   |             |                                     |        |
| 소스NAT설정  |             |                                     | · ·    |
| 패턴       |             | □ 실제 서버 장애 감시 상태                    |        |
| 실제서버     |             | 실제 서버 / 장애 감시 1                     |        |
| 그룹<br>규칙 |             | web_server_https ACT O              |        |
| 장애감시     |             |                                     |        |

장애감시: 웹 서버에 대한 헬스체크 상태 확인 ◆ 헬스체크가 되지 않는 웹 서버로는 트래픽 전송 X

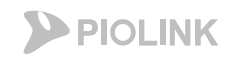

## 7. 부하분산 – 장애 감시 설정

### ・WEBFRONT-KS 기본 구성

- 서버 세션 관련 설정(부하분산)
- 설정 경로: Application > 부하분산 > 장애감시

|                                                                                                    |          | □ 장애 | 감시 설정   |         |          |          |       |        |        |
|----------------------------------------------------------------------------------------------------|----------|------|---------|---------|----------|----------|-------|--------|--------|
|                                                                                                    |          | 아이디  | 유형      | 제한 시간   | 간격       | 재시도 횟수   | 복구 횟수 | 설명     | 상세 보기  |
| System Application / 부하분산 > 장애감시                                                                                                    |          | 1    | ТСР     | 3       | 5        | 3        | 0     |        | 상세보기 🔷 |
| https •                                                                                                    |          | ->   |         |         |          |          |       |        |        |
| 그 상매 감시 리스트       및 모니터링     >       아이디     유형       제한 시간     간격       재시도 횟수     복구 횟수                                                                                                    | 상세 보기    |      | X108 21 | 비스저     |          |          |       |        |        |
| 었로그 · 1 TCP 3 5 3 0                                                                                                    | 상세보기 ^   |      | 3418    | 1/1 7 8 |          |          |       |        |        |
| 로 요청검사 ✓                                                                                                    |          |      |         | 상태      | ⊙ 활성호    | ▷ 비활성회   | ł     |        |        |
| - 컨텐트보호 ~                                                                                                    |          |      |         | 유형      | TCP 🗸    | 3        |       |        | _      |
| □□ 애플리케이션 ~                                                                                                    |          |      |         | 제한 시간   | <u> </u> | 이천       |       |        |        |
| 🔒 SSL 🗸                                                                                                    |          |      |         | 간격      | 5        | πö       | ICP   |        |        |
| [일] 부하분산 ^                                                                                                    |          |      |         | 재시도 횟수  | 3        | 포트       | 서비스 프 | 포트로 설정 | 5      |
| 소스NAT설정                                                                                                    | <b>*</b> |      |         | 복구 횟수   | 0        |          | •••   |        |        |
| 패턴 교실제 서버 장애 감시 상태                                                                                                    |          |      |         | 포트      | 443      |          |       |        |        |
| 실세서비 실제서버 / 장애 감시 1<br>그룹 web server https://www.action.com/action/action/acti |          |      |         | 설명      |          |          |       |        |        |
| 규칙                                                                                                    |          |      |         |         |          |          |       |        |        |
| 장애감시                                                                                                    |          |      |         |         | 확인 리     | 셋 취소     |       |        |        |
|                                                                                                    |          |      |         |         | 7        |          |       |        | -      |
|                                                                                                    |          |      |         |         | 추가 :     | · [ 수정 문 | 삼제 💼  |        |        |

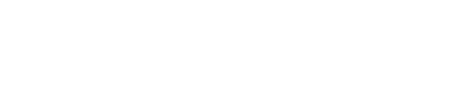

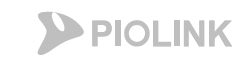

개인 키파일, 인증서를 복사/붙

여넣기를 통해 아래의 순서대로

하나의 파일로 합친 후 업로드

# 8. SSL 인증서 등록

### • SSL 인증서 등록

- 설정 경로: Application > SSL > 인증서 관리

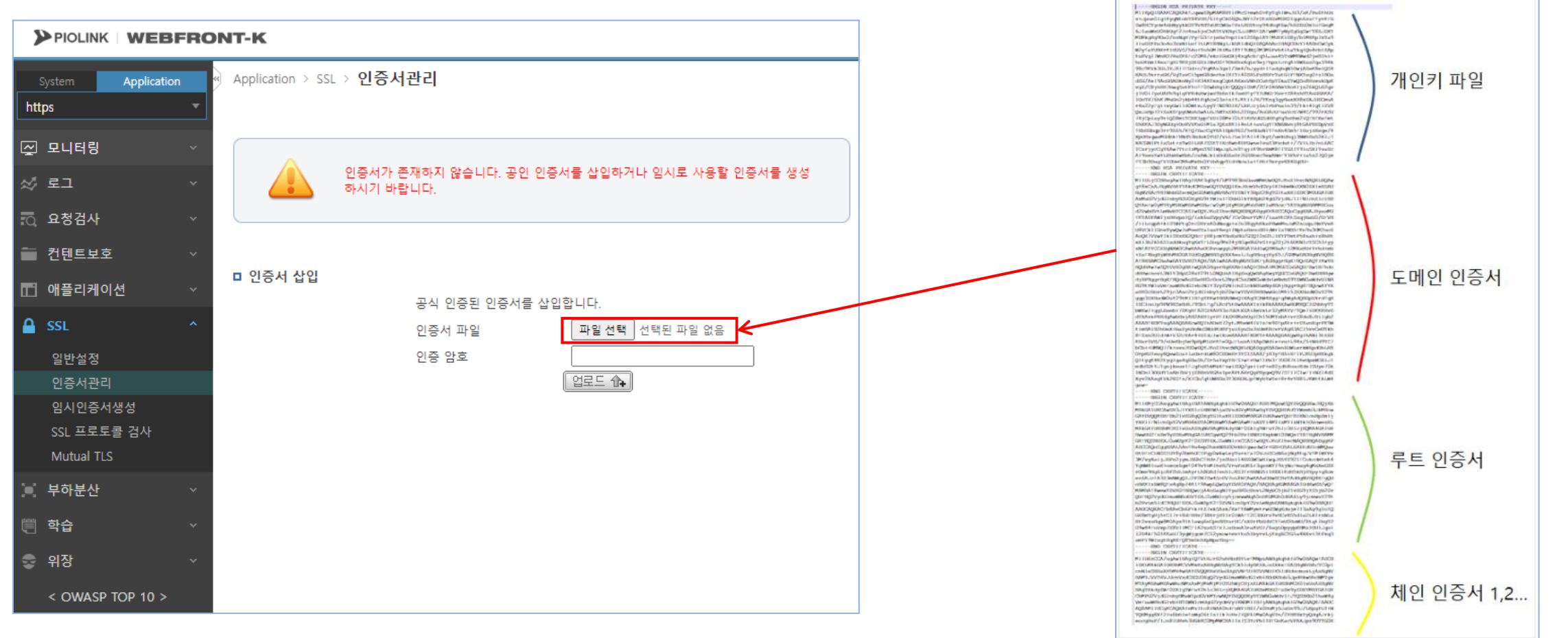

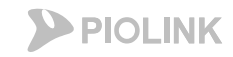

# 8. SSL 인증서 등록

- SSL 인증서 등록
  - 설정 경로: Application > SSL > 인증서 관리

|                                                                                                    | x509                                                                                                    |                                                                                                    |
|----------------------------------------------------------------------------------------------------|----------------------------------------------------------------------------------------------------|----------------------------------------------------------------------------------------------------|
|                                                                                                    | Certificate:                                                                                                    | 상세 보기를 통해 인증서 세부                                                                                                    |
| System Application · SSL · 임시인증서생성                                                                                                    | Data:<br>Version: 1 (0x0)                                                                                                    | 정보 확인 가능                                                                                                    |
| System       Application       SSL > 업시안증서성정         Intips <ul> <li>이 양종시 정보</li> <li>기 정식</li> <li>RSA</li> <li>기 길이</li> <li>1024</li> <li>양호화 방법</li> <li>MD5 지문</li> <li>D6:C3:03:42:D7:24:A3:FE:5D:DA:89:2F:F0:F1:92:F0</li> <li>SHA1 지문</li> <li>B9:6E:1D:44:A0:26:6C:7C:A1:DB:C3:CA:CE:91:BE:59:35:06:86:29</li> <li>이름</li> <li>test.com</li> <li>방급 대상</li> <li>/CN=test.com</li> <li>인증서 발급</li> <li>/CN=test.com</li> <li>인증서 발급</li> <li>YET CN</li> <li>인증서 발급</li> <li>Feb 15 01:52:40 2023 GMT</li> <li>방급일</li> <li>Feb 15 01:52:40 2024 GMT</li> <li>x509</li> <li>실세보기</li> <li>TSEE E 경 검사</li> <li>X509</li> <li>실세보기</li> <li>TSEE E TH</li> <li>YET CPEE E</li> <li>YET CPEE E</li> <li>YET CPEE</li></ul> | Version: 1 (0x0)<br>Serial Number:<br>db:d0:8c:d4:50:14:0c:b2<br>Signature Algorithm: sha256Wit<br>Issuer: CN=test.com<br>Validity<br>Not Before: Feb 15 01:52:<br>Not After : Feb 15 01:52:<br>Not After : Feb 15 01:52:4<br>Subject: CN=test.com<br>Subject Public Key Info:<br>Public Key Algorithm: rsaf<br>Public-Key: (1024 bit)<br>Modulus:<br>00:b9:94:bd:cd:7d:13<br>4a:23:b4:77:92:6f:93<br>fb:2c:ad:5d:67:4a:31<br>f9:5c:78:7e:58:cd:2a:<br>b3:91:f6:26:5e:31:83<br>ad:5a:93:b8:70:f0:78<br>e5:ae:f1:8f:32:7d:a3:<br>29:55:44:33:d1:ad:3f<br>75:b8:39:23:98:8e:49<br>Exponent: 65537 (0x10 | ら上 毛 ビ ア ら         hRSAEncryption         40 2023 GMT         40 2024 GMT         40 2024 GMT         5:c9:d5:ad:27:9f:ab:ac:38:         :48:d8:2b:14:46:cf:83:c4:         :ed:73:72:d6:bb:5a:b9:e4:         b7:4c:5e:29:44:76:11:c9:         :6e:01:1a:33:74:54:a2:3b:         :f2:ed:c7:5f:d4:eb:49:88:         a3:8f:15:50:11:1e:37:81:         :82:01:00:03:93:b9:73:e2:         :0a9:fd         :001) |
| 학습     VO증     상세보기       > 위장     VO증     상세보기                                                                                                    | Signature Algorithm: sha256Wit<br>7e:86:26:37:3f:60:a6:32:a2:9b<br>f9:7d:04:9e:a0:89:c5:64:c6:70:                                                                                                    | hRSAEncryption<br>:20:fc:da:be:47:28:37:35:<br>:ab:1f:28:af:09:de:a2:37:                                                                                                    |
|                                                                                                    | 24:36:c0:14:81:c5:4d:04:81:36<br>de:0f:26:81:2d:49:8d:c4:b5:09                                                                                                    | 0:33:bb:da:04:d1:3b:5d:32:<br>0:02:ca:9f:56:83:e6:47:5f:                                                                                                    |

### 9. SSL 설정

### • SSL 설정

- 설정 경로: Application > SSL > 일반설정

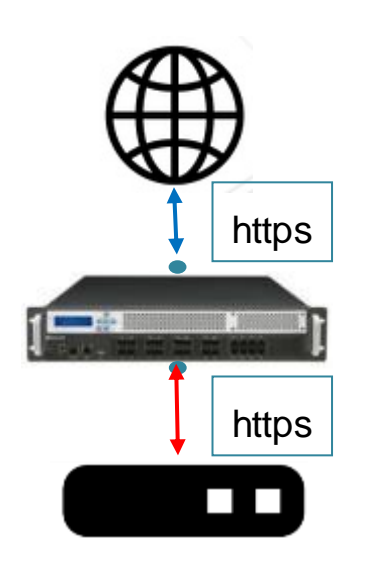

백엔드 활성화 한 경우

| 1 https |  |
|---------|--|
|         |  |
| ↓ http  |  |
|         |  |
|         |  |

백엔드 비 활성화 한 경우

#### 

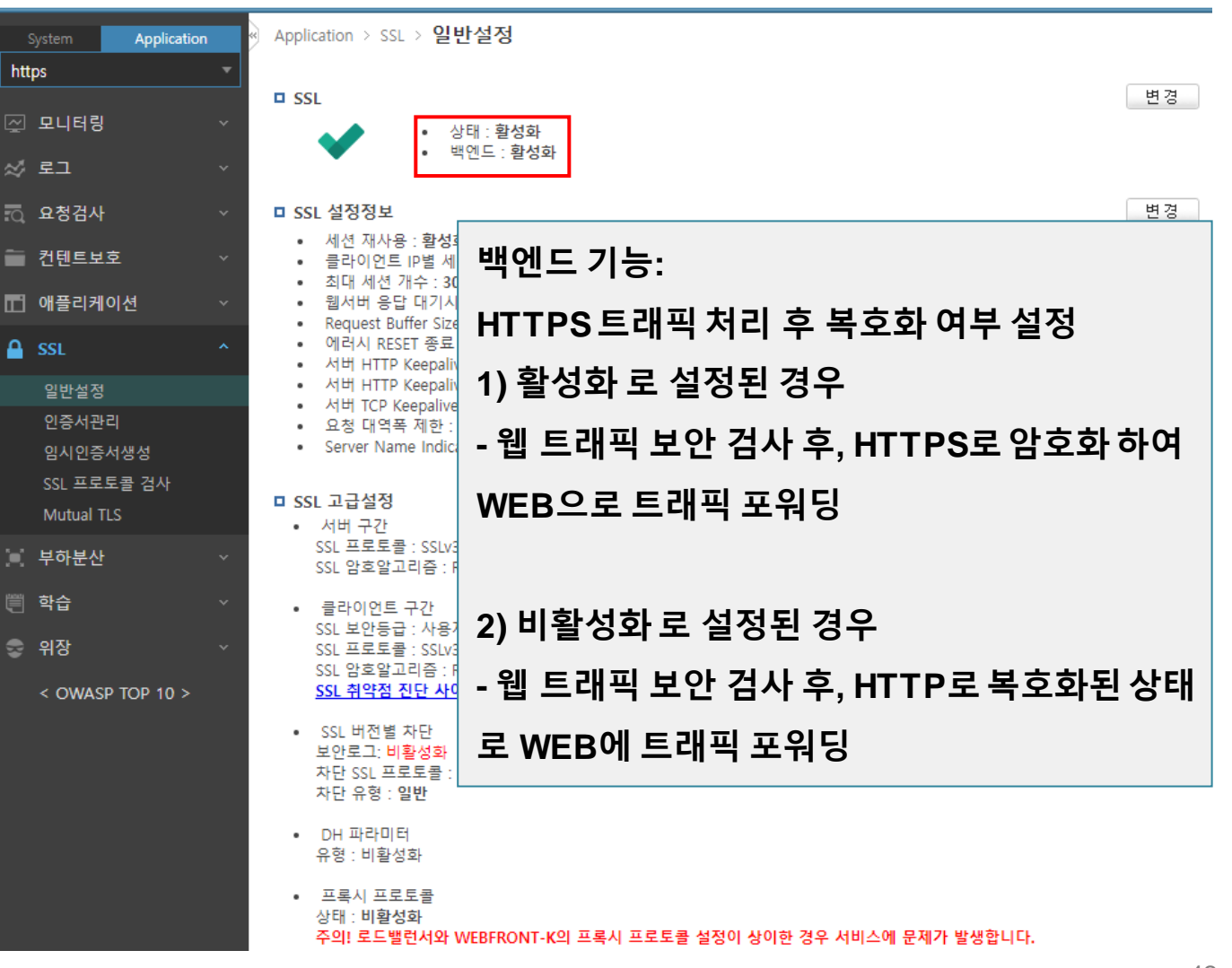

**PIOLINK** 

9. SSL 설정

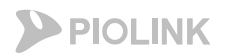

### • SSL 설정

- 설정 경로: Application > SSL > 일반설정

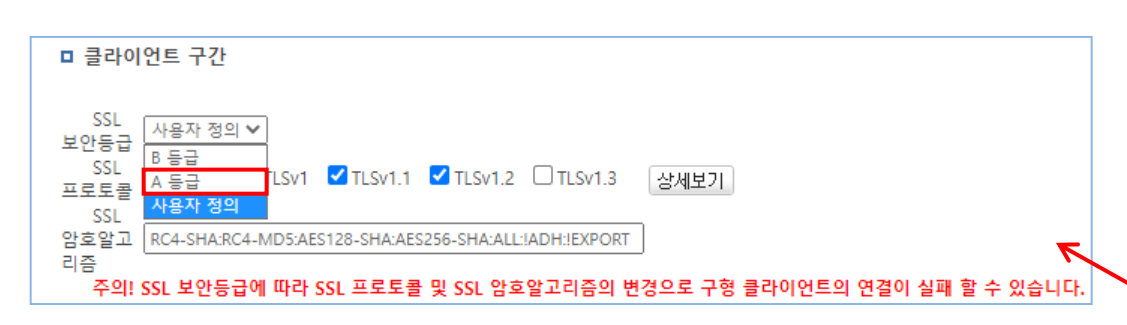

#### SSL 보안등급: <u>A등급</u>으로 설정

- A등급으로 설정하면 안전한 cipher suite를 통해 TLS v1.2로 통신 가능

#### 

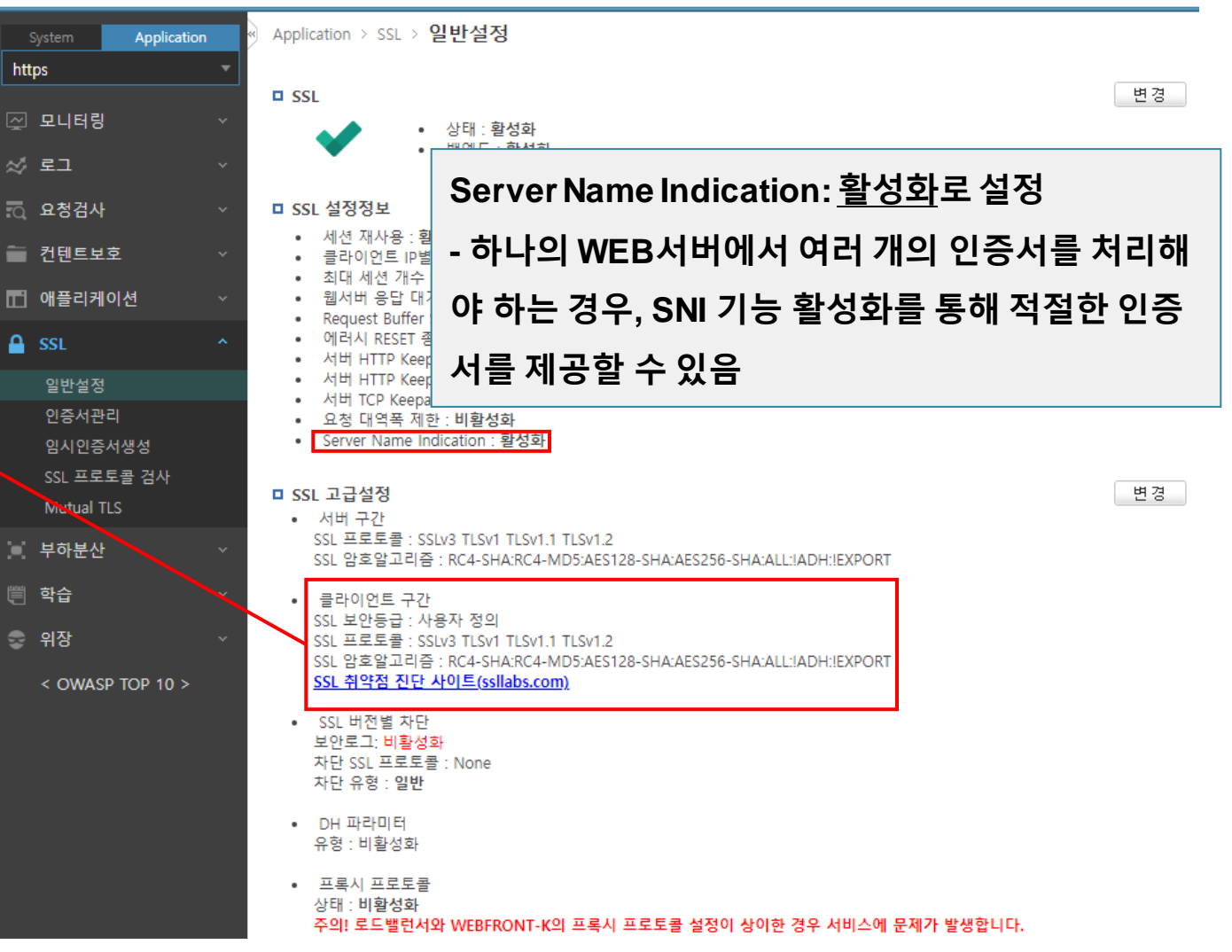

## 9. SSL 설정

#### • SSL 설정 Application - 설정 경로: Application > SSL > 일반설정 https ☑ 모니터링 프록시 프로토콜 활성화: WAF에서 SSL 핸드쉐이크 이 🖉 로그 전에 proxy v1패킷 수신 대기 (proxy v1 이외의 패킷 수 요청검사 🚞 컨텐트보호 신 시 rst 발송) ■ 애플리케이션 192.168.0.12 192.168.0.123 PROXYv1 103 0.000041000 0.000041000 11026 → 443 [PSH, ACK] 192.168.0.123 192.168.0.12 TC 54 0.000009000 0.000009000 443 → 11026 [ACK] Seq=: 192.168.0.12 LSv1 192.168.0.123 571 0.000091000 0.000091000 Client Hello 192.168.0.123 192.168.0.12 ТСР 54 0.000008000 0.000008000 443 → 11026 [ACK] Seq= 192.168.0.123 192.168.0.12 HTTP 322 0.000057000 0.000057000 HTTP/1.1 400 Bad Reques SSL 프로토콜 검사 Mutual TLS **PROXY Protocol** 부하분산 PROXY v1 magic Protocol: TCP4 학습 Source Address: 😞 위장 Destination Address: 192.168.0.12 < OWASP TOP 10 > Source Port: 49937 Destination Port: 443 Proxy v1 패킷 내 client IP 정보 포함

PIOLINK WEBFRONT-K

| 11-m                                                                                |                                   |
|-------------------------------------------------------------------------------------|-----------------------------------|
| Application > SSL > 9                                                               | 프록시 프로토콜 기능:                      |
| SSL                                                                                 | HTTPS트래픽 처리 시 client IP 전달 여부 설정  |
| ✓ :                                                                                 | 1. 상단에 LB가 있을 경우                  |
| □ SSL 설정정보                                                                          | >> LB와 WAF 모두 <u>활성화</u> 로 설정     |
| <ul> <li>제신 세지공 : 월</li> <li>클라이언트 IP별</li> <li>최대 세션 개수 :<br/>회사비 유다 IP</li> </ul> | 2. 상단에 LB가 없을 경우                  |
| <ul> <li>웹서머 응답 내/</li> <li>Request Buffer S</li> <li>에러시 RESET 종</li> </ul>        | >> WAF에서 <u>비활성화</u> 로 설정         |
| • 서버 HTTP Keep<br>• 서버 HTTP Keep<br>• 서버 TCP Keepal                                 |                                   |
| <ul> <li>요청 대역폭 제한</li> <li>Server Name Inc</li> </ul>                              | 1-1) 상단 LB가 있을 때, 활성화 로 설정된 경우    |
| ■ SSL 고급설정 • 서버 구간                                                                  | - WAF 상단에서 SSL 핸드쉐이크 이전에 proxy v1 |
| SSL 프로토콜 : SS<br>SSL 암호알고리즘                                                         | 패킷을 통해 client IP 전달               |
| <ul> <li>클라이언트 구간<br/>SSL 보안등급 : 사<br/>SSL 프로토콜 : SS</li> </ul>                     |                                   |
| SSL 암호알고리즘<br><u>SSL 취약점 진단</u> /                                                   | 1-2) 상단 LB가 있을 때, 비활성화 로 설정된 경우   |
| <ul> <li>SSL 버전별 차단<br/>보안로그: 비활성3<br/>차다 SSL 프로토콜</li> </ul>                       | - WAF 상단에서 client IP 전달 안 함       |
| 차단 유형 : 일반                                                                          | (client IP 식별 불가)                 |
| • DH 파다미디<br>유형 : 비활성화                                                              |                                   |
| • 프록시 프로토콜                                                                          |                                   |

상태 : 비활성화 주의! 로드밸런서와 WEBFRONT-K의 프록시 프로토콜 설정이 상이한 경우 서비스에 문제가 발생합니다.

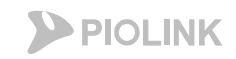

SSL 상태 활성화 시, 애플리케

### 10. SSL, 애플리케이션 및 소스 NAT 활성화

- SSL, 애플리케이션 활성화
  - 설정 경로: Application > SSL > 일반설정

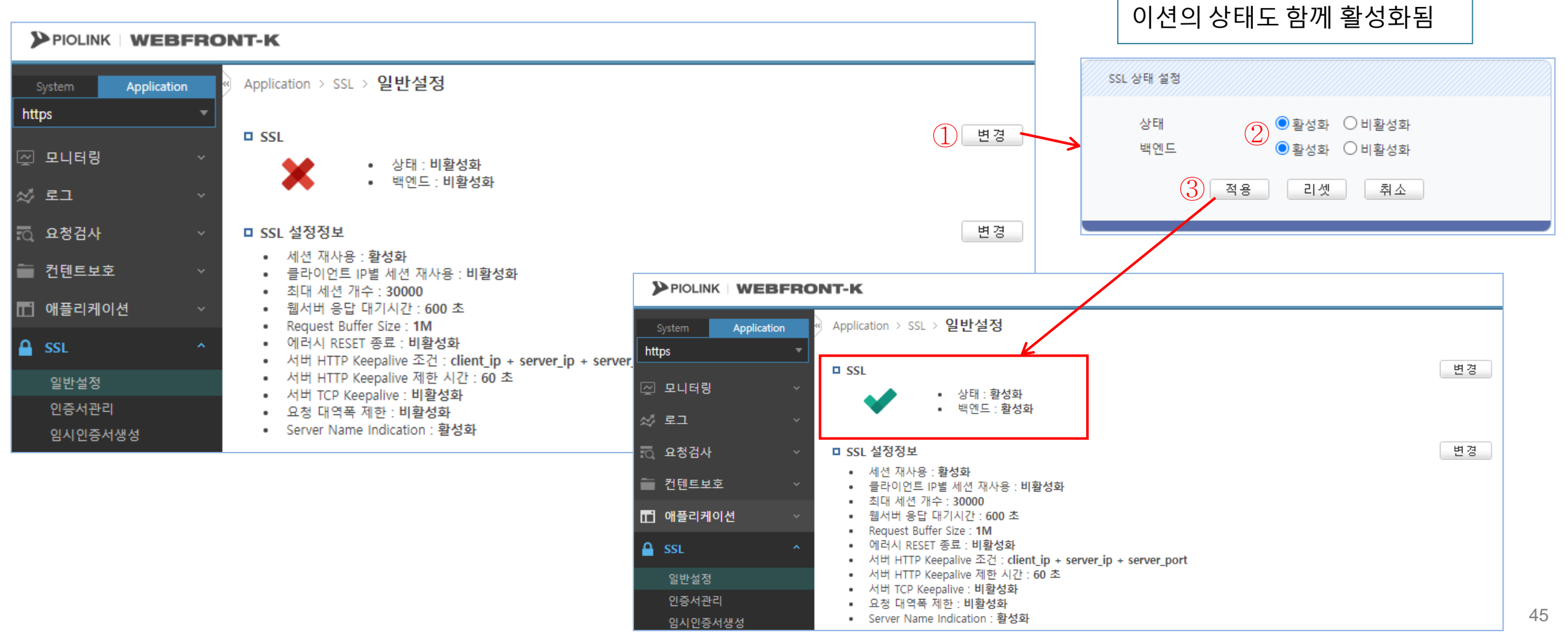

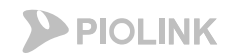

### 10. SSL, 애플리케이션 및 소스 NAT 활성화

- ・소스NAT 활성화
  - 설정 경로: Application > 부하분산 > 소스NAT설정

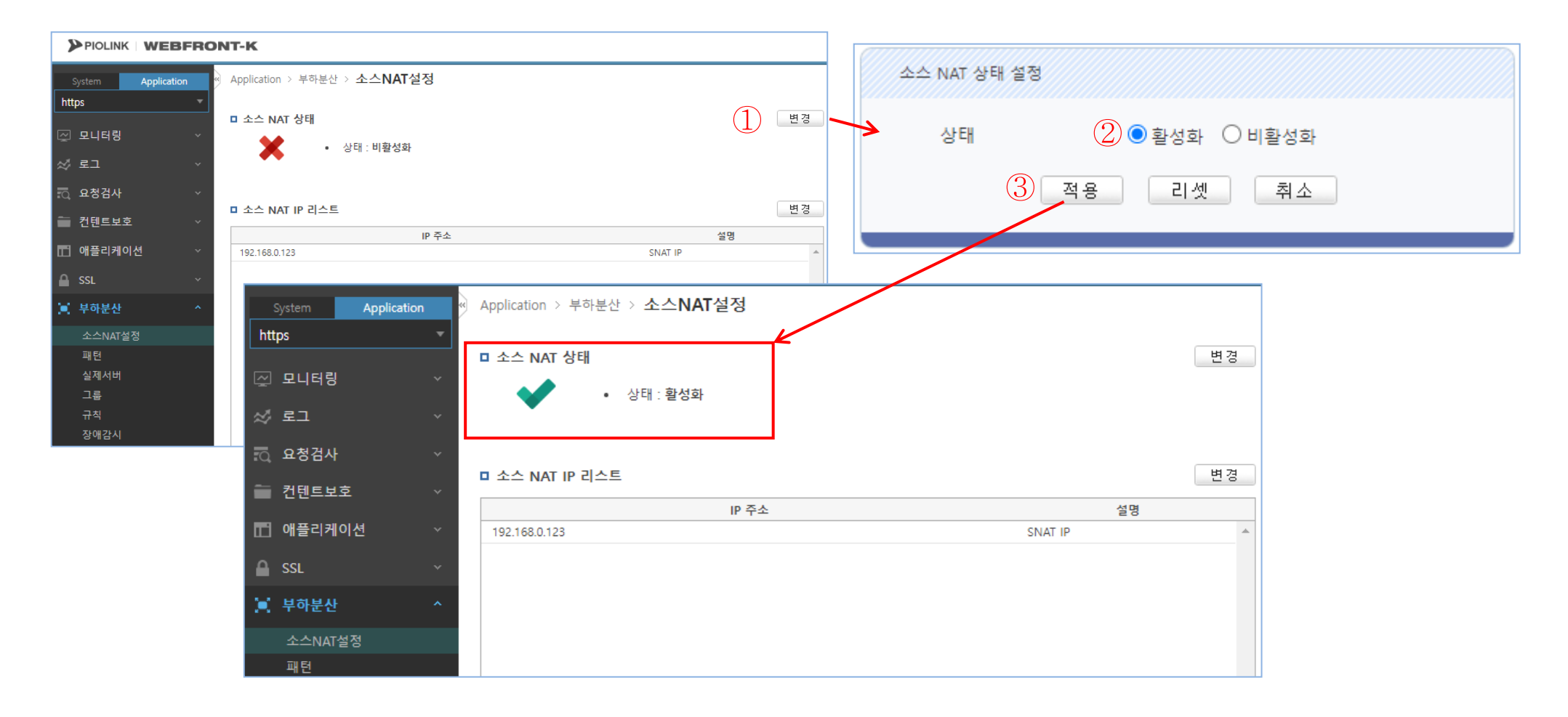

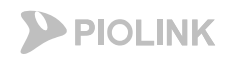

# 11. 설정 저장

#### • 설정 저장

#### - 설정 경로: System > 일반설정 > 설정 관리

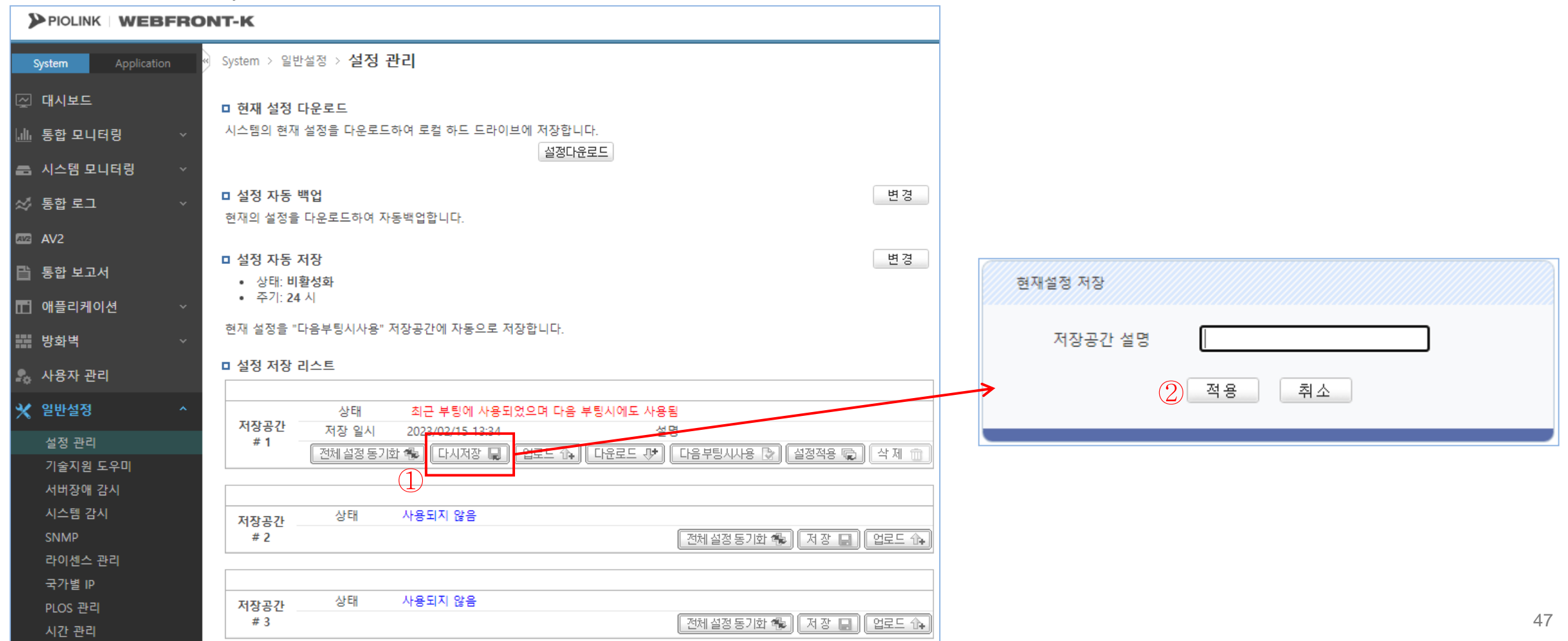

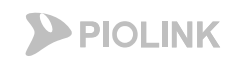

## 12. 웹 서비스 확인

### • WEBFRONT-KS 설정 완료 후 통신 가능여부 확인

- Hosts파일에 서비스 도메인에 대해 웹방화벽의 FIP를 지정해준 후, 웹 브라우저를 통해 웹방화벽을 통해 실제 통신이 가능한지 테스트 진행
  - 아래는 테스트 간 임시 인증서를 사용했기 때문에 인증서 오류가 발생하였으나, 정상적인 인증서를 사용하면 문제없이 접속됨

| <pre># Copyright (c) 1993-2009 Microsoft Corp. # # This is a sample HOSTS file used by Microsoft TCP/IP for Windows. # # This file contains the mappings of IP addresses to host names. Each # entry should be kept on an individual line. The IP address should # be placed in the first column followed by the corresponding host name.</pre> | □ https://test.com × + ← C ▲ 안전하지 않음   https://test.com |
|----------------------------------------------------------------------------------------------------|---------------------------------------------------------|
| # The IP address and the host name should be separated by at least one<br># space.<br>#                                                                                                    | Hi. This is a test page.                                |
| <pre># Additionally, comments (such as these) may be inserted on individual # lines or following the machine name denoted by a '#' symbol. #</pre>                                                                                                    |                                                         |
| <pre># For example:<br/>#<br/># 102.54.94.97 rhino.acme.com # source server</pre>                                                                                                    |                                                         |
| <pre># 38.25.63.10 x.acme.com # x client host # localhost name resolution is handled within DNS itself. # 127.0.0.1 localhost</pre>                                                                                                    |                                                         |
| # ::1 localhost                                                                                                    |                                                         |

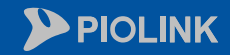

 $\langle \rangle$ 

 $\bigcirc$ 

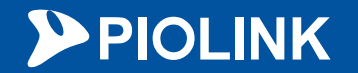

# 4. 설정 체크리스트

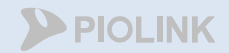

# HTTP 설정 체크

- 애플리케이션 일반 설정
- 부하분산 소스 NAT 설정
- 부하분산 실제 서버 설정
- 부하분산 그룹 설정
- 부하분산 규칙 설정
- 부하분산 장애 감시 설정

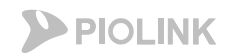

### 1. HTTP

#### • WEBFRONT-KS 설정 체크

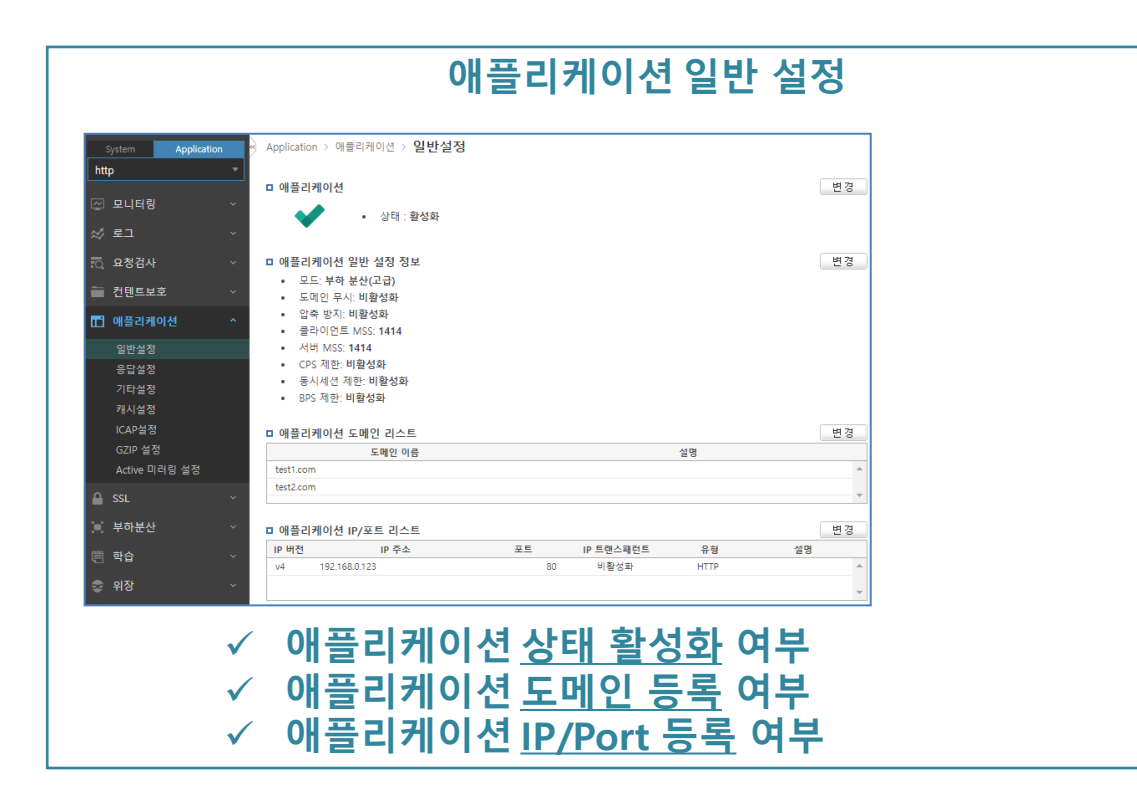

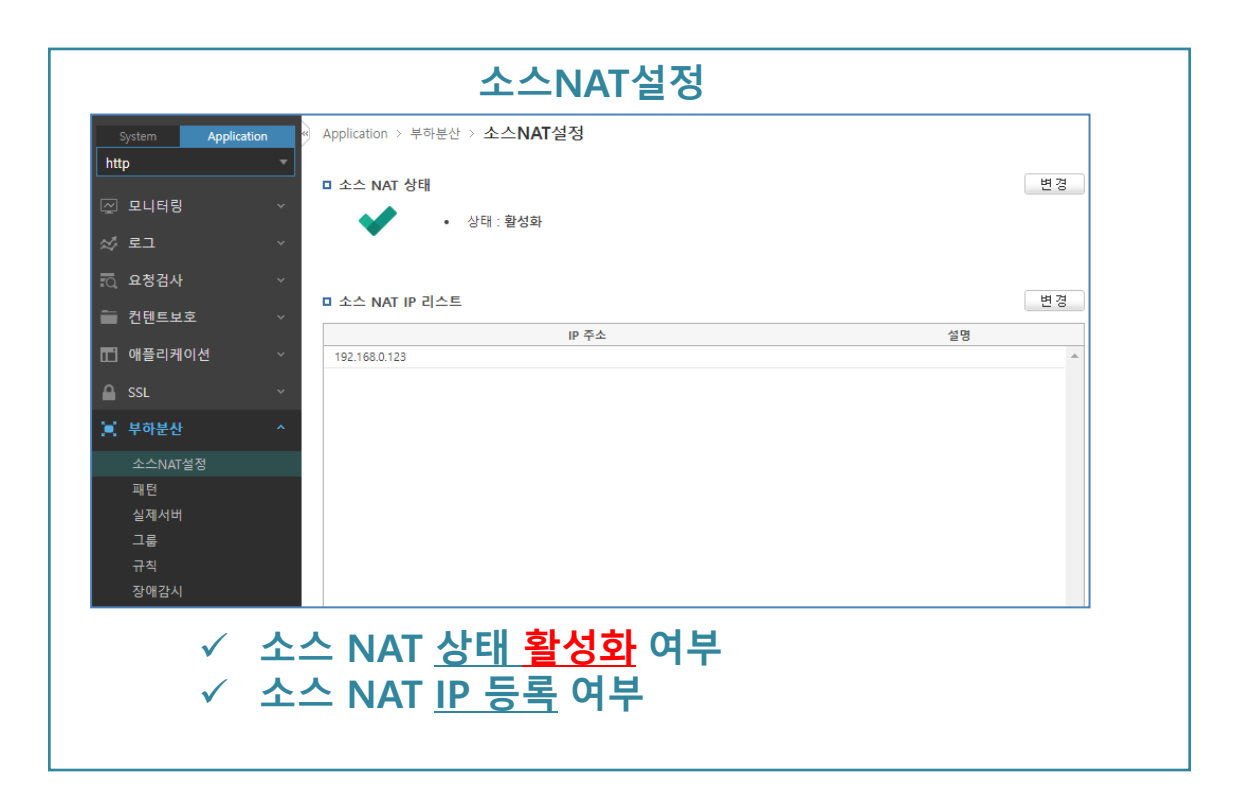

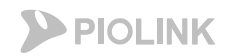

### 1. HTTP

#### • WEBFRONT-KS 설정 체크

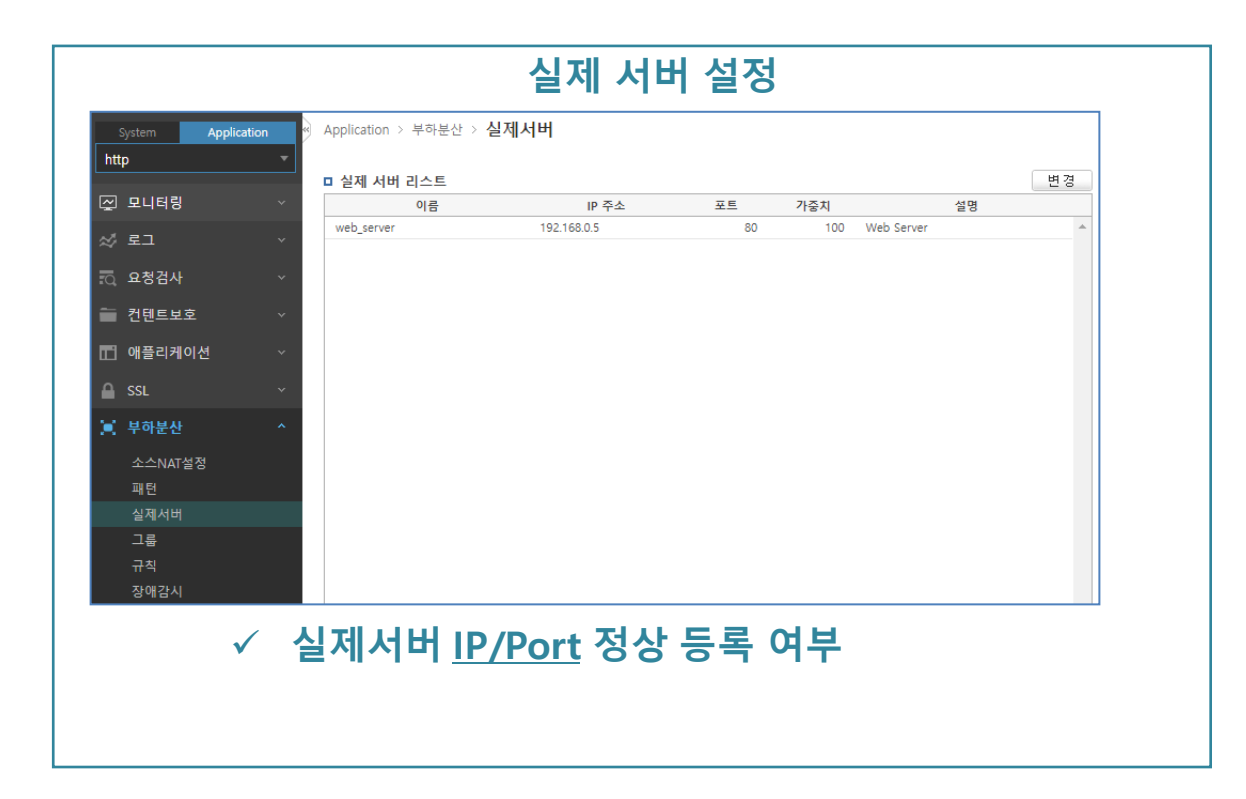

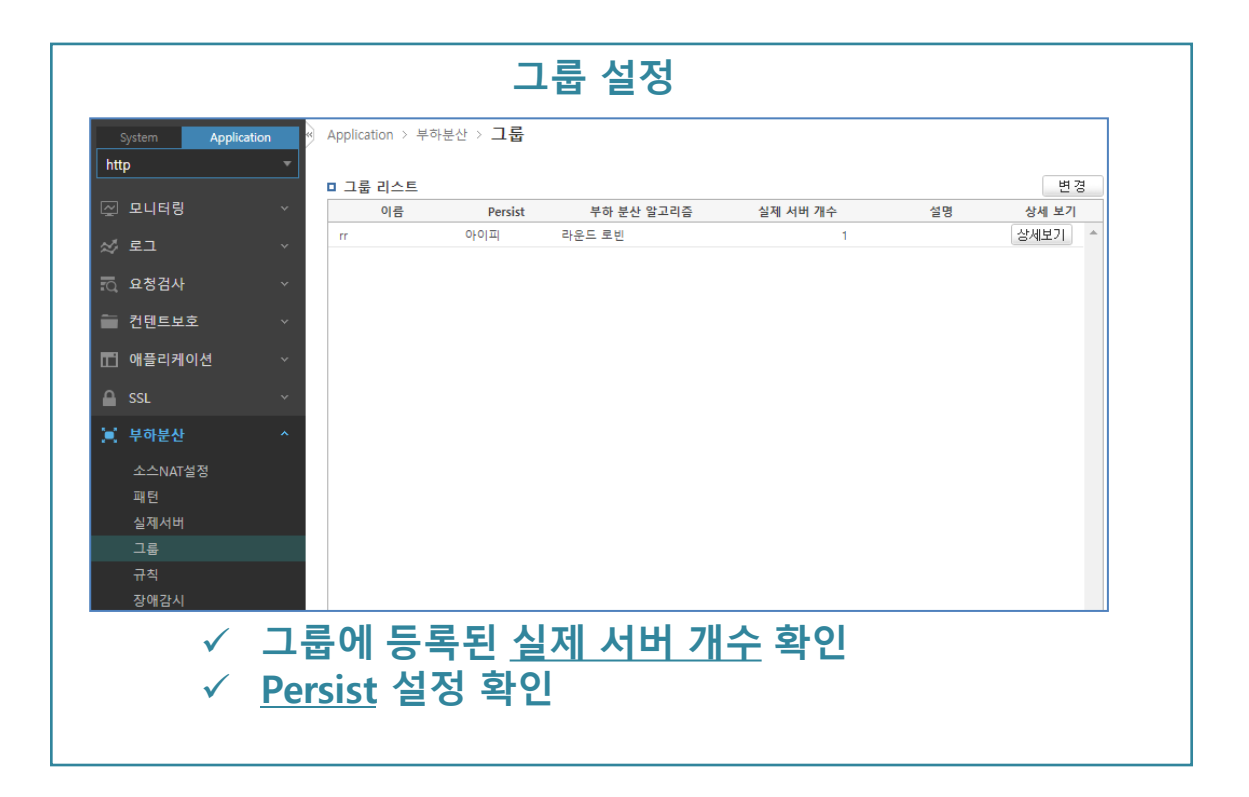

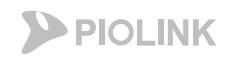

### 1. HTTP

#### • WEBFRONT-KS 설정 체크

| System Applic | ation «        | Application > 1 | 부하분산 > <b>규칙</b> | Π-              | 9 28  |    |        |
|---------------|----------------|-----------------|------------------|-----------------|-------|----|--------|
| http          | -              | ㅋ 그치 기스트        |                  |                 |       |    | 벼겨     |
| 및 모니터링        | ~              | 아이디             | 우선 순위            | 패턴 ID           | 그룹 이름 | 설명 | 상세 보기  |
| ∥ 로그          | ~              | 1               | 100              |                 | rr    |    | 상세보기 ^ |
| 🗟 요청검사        | ~              |                 |                  |                 |       |    |        |
| 컨텐트보호         | ~              |                 |                  |                 |       |    |        |
| ] 애플리케이션      | ~              |                 |                  |                 |       |    |        |
| SSL           | ~              |                 |                  |                 |       |    |        |
| · 부하분산        | ^              |                 |                  |                 |       |    |        |
| 소스NAT설정       |                |                 |                  |                 |       |    |        |
| 패턴            |                |                 |                  |                 |       |    |        |
| 실제서버          |                |                 |                  |                 |       |    |        |
| - 그룹<br>규칙    |                |                 |                  |                 |       |    |        |
| 장애감시          |                |                 |                  |                 |       |    |        |
|               |                |                 |                  |                 |       |    |        |
| ١             | / <del>т</del> | 구직 내            | 에 <u>그</u> 등     | <del>토 등록</del> | 여부    |    |        |
|               |                |                 |                  |                 | -     |    |        |
|               |                |                 |                  |                 |       |    |        |

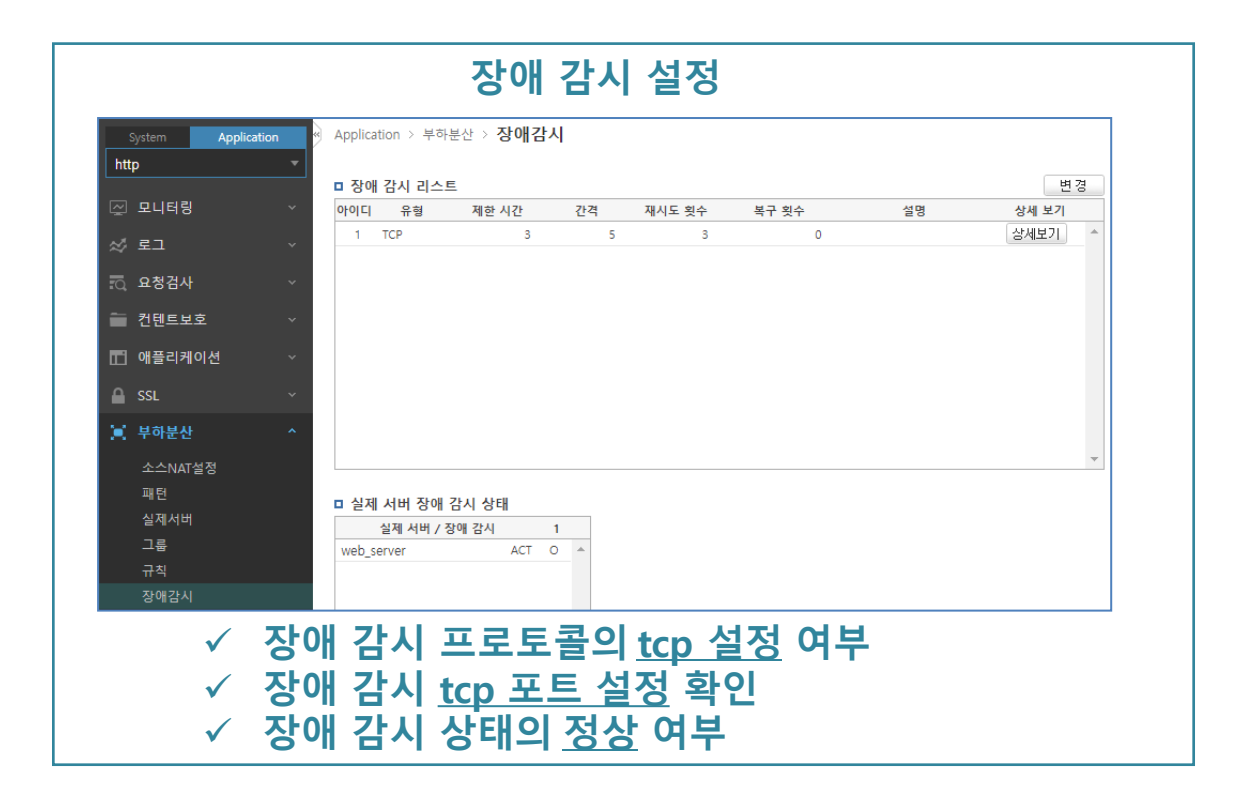

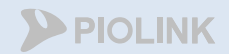

# HTTPS 설정 체크

- 애플리케이션 일반 설정
  - 부하분산 소스 NAT 설정
  - 부하분산 실제 서버 설정
  - 부하분산 그룹 설정
  - 부하분산 규칙 설정
  - 부하분산 장애 감시 설정
  - 인증서 관리 설정
  - SSL 일반 설정

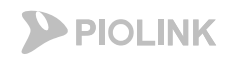

### 2. HTTPS

#### • WEBFRONT-KS 설정 체크

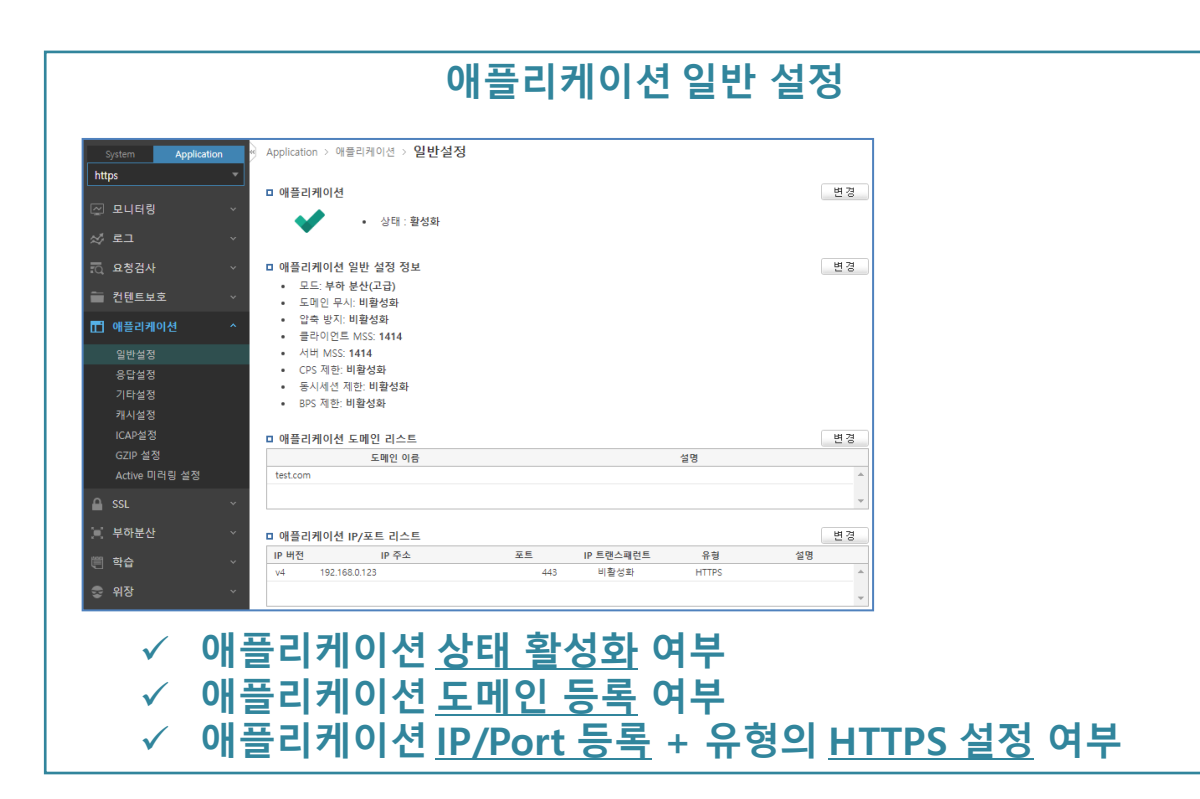

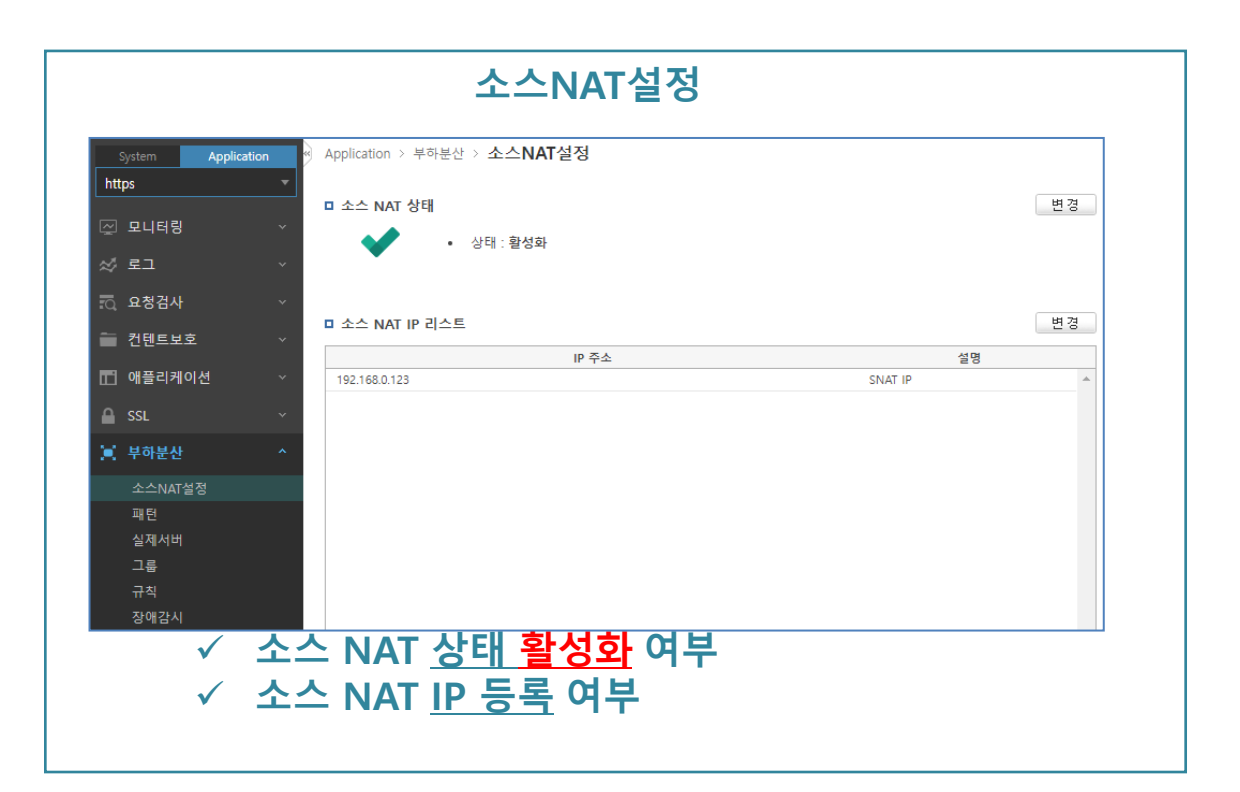

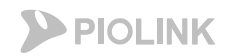

### 2. HTTPS

#### • WEBFRONT-KS 설정 체크

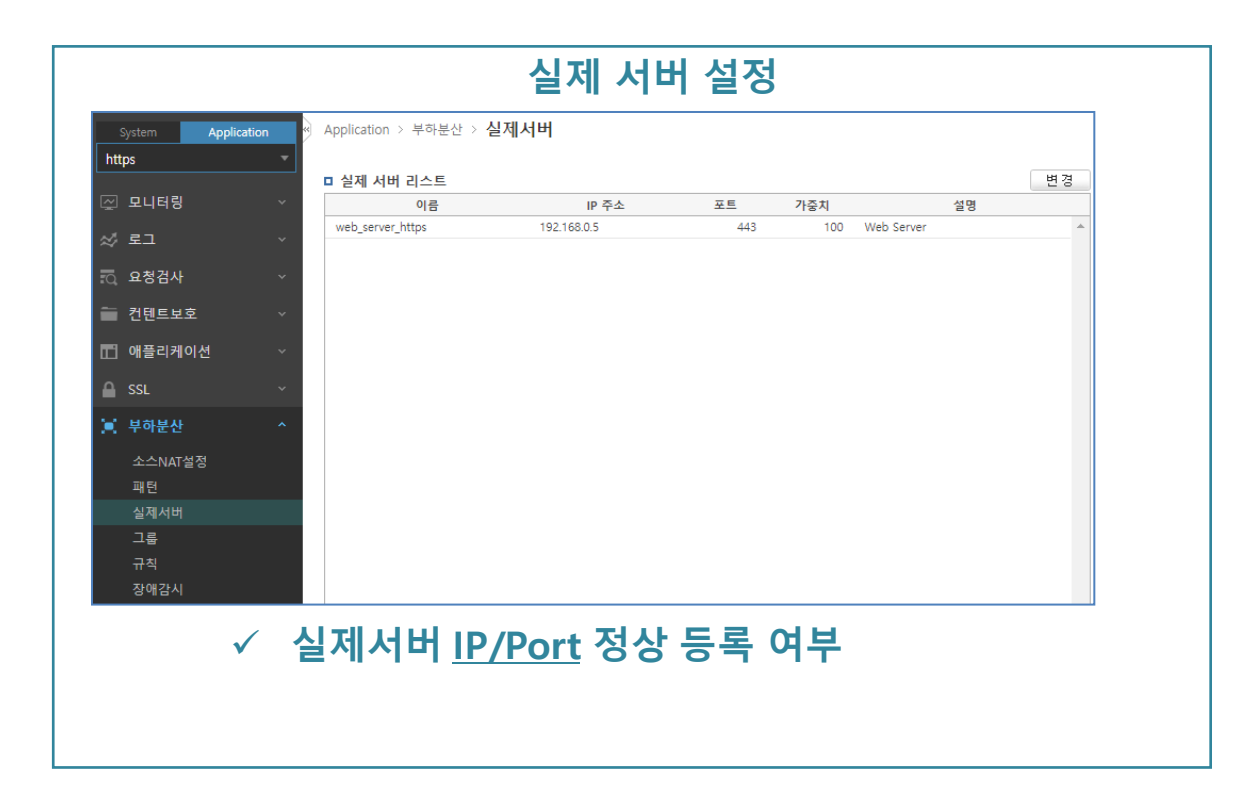

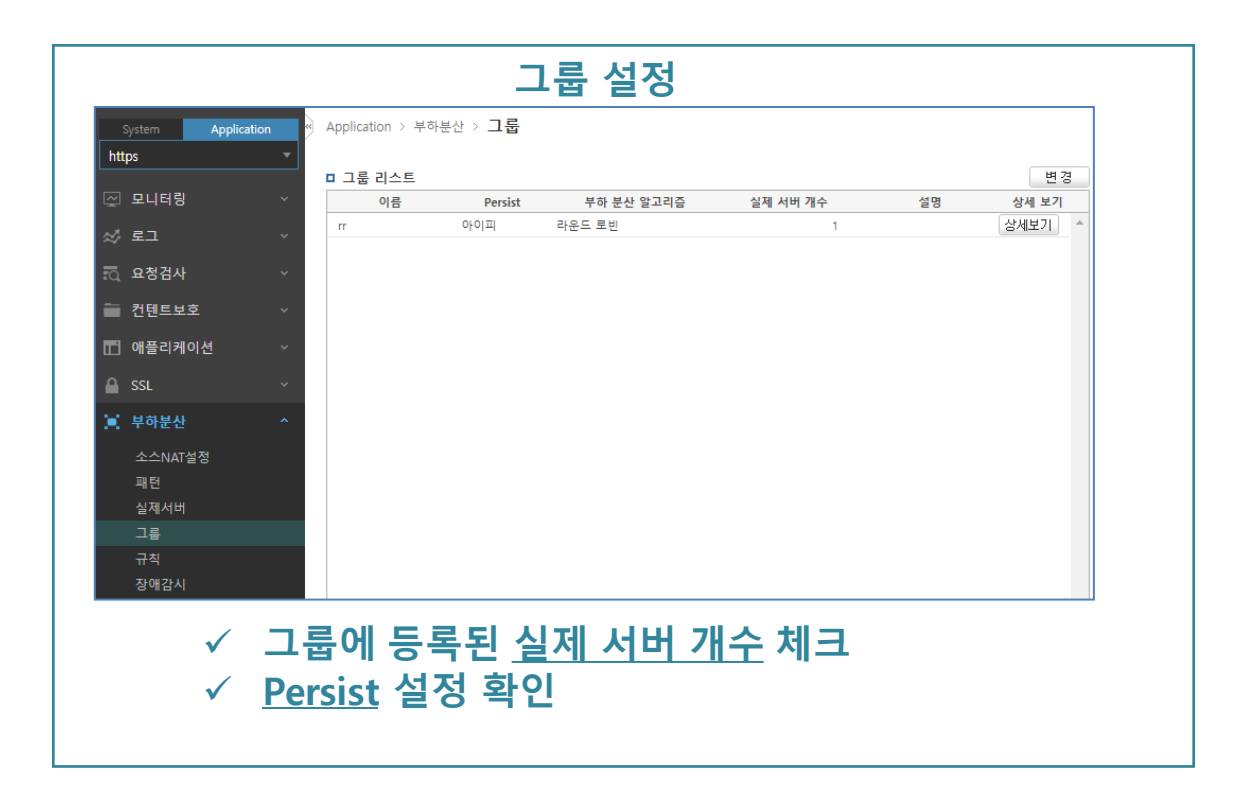

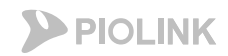

### 2. HTTPS

#### • WEBFRONT-KS 설정 체크

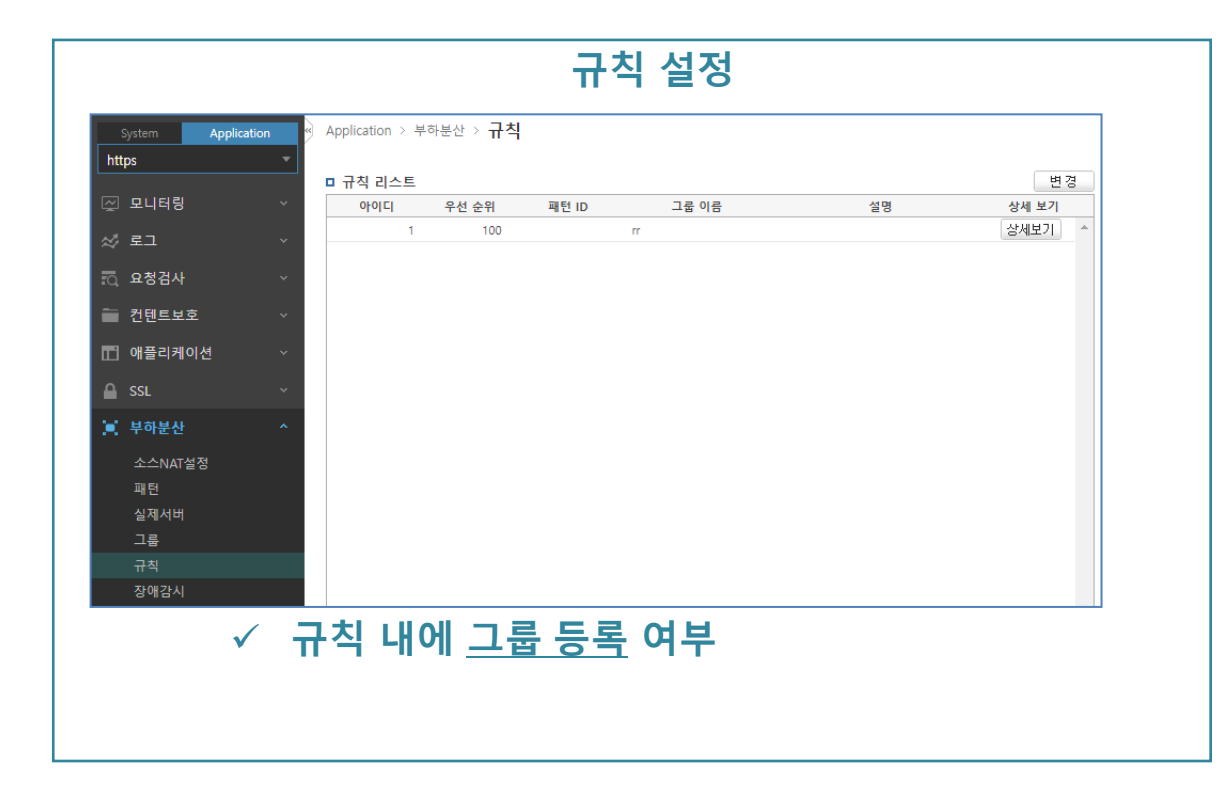

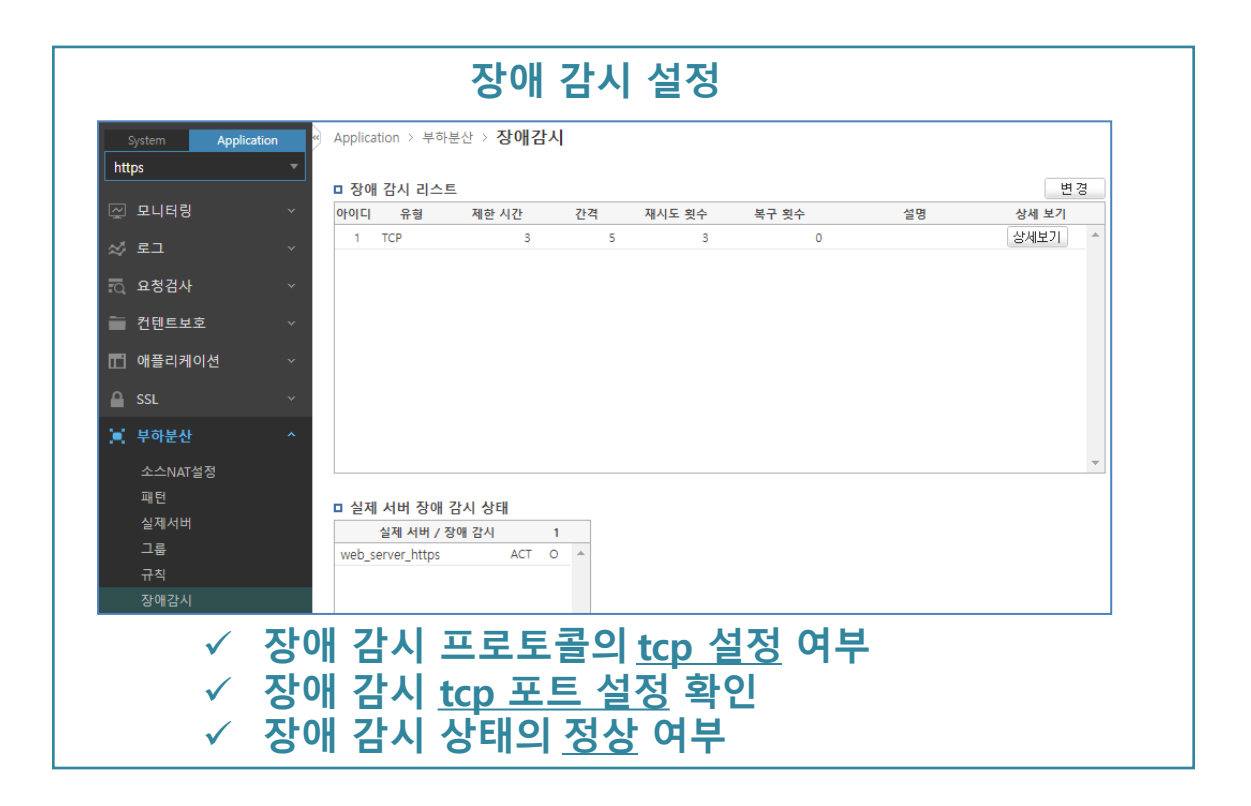

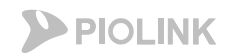

### 2. HTTPS

#### • WEBFRONT-KS 설정 체크

| 인증서 관리 설정            |                            |                                                             |  |  |  |  |  |  |
|----------------------|----------------------------|-------------------------------------------------------------|--|--|--|--|--|--|
| System Application " | Application > SSL          | › 인증서관리                                                     |  |  |  |  |  |  |
| https -              |                            |                                                             |  |  |  |  |  |  |
|                      | □ 인증서 정보                   |                                                             |  |  |  |  |  |  |
| └☆ 모니터링 ∽            | <ul> <li>키 형식</li> </ul>   | RSA                                                         |  |  |  |  |  |  |
| ☆ 로그 →               | • 키길이                      | 1024                                                        |  |  |  |  |  |  |
|                      | <ul> <li>암호화 방법</li> </ul> |                                                             |  |  |  |  |  |  |
| TQ 요성검사 · ·          | • MD5 지문                   | D6:C3:03:42:D7:24:A3:FE:5D:DA:89:2F:F0:F1:92:F0             |  |  |  |  |  |  |
| 🛅 컨텐트보호 🛛 🗸          | • SHA1 지문                  | B9:6E:1D:44:A0:26:6C:7C:A1:DB:C3:CA:CE:91:BE:59:35:06:86:29 |  |  |  |  |  |  |
|                      | • 이름                       | test.com                                                    |  |  |  |  |  |  |
| 🔒 SSL 🔷              | <ul> <li>발급 대상</li> </ul>  | /CN=test.com                                                |  |  |  |  |  |  |
| 일반설정                 | <ul> <li>인증서 발급</li> </ul> | /CN=test.com                                                |  |  |  |  |  |  |
| 인증서관리                | • 발급일                      | Feb 15 01:52:40 2023 GMT                                    |  |  |  |  |  |  |
| 임시인증서생성              | <ul> <li>만료일</li> </ul>    | Feb 15 01:52:40 2024 GMT                                    |  |  |  |  |  |  |
| SSL 프로토콜 검사          | • x509                     | 상세보기                                                        |  |  |  |  |  |  |

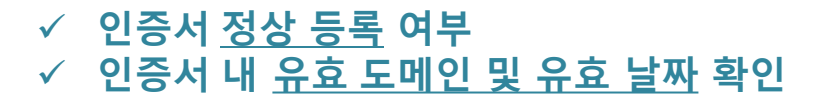

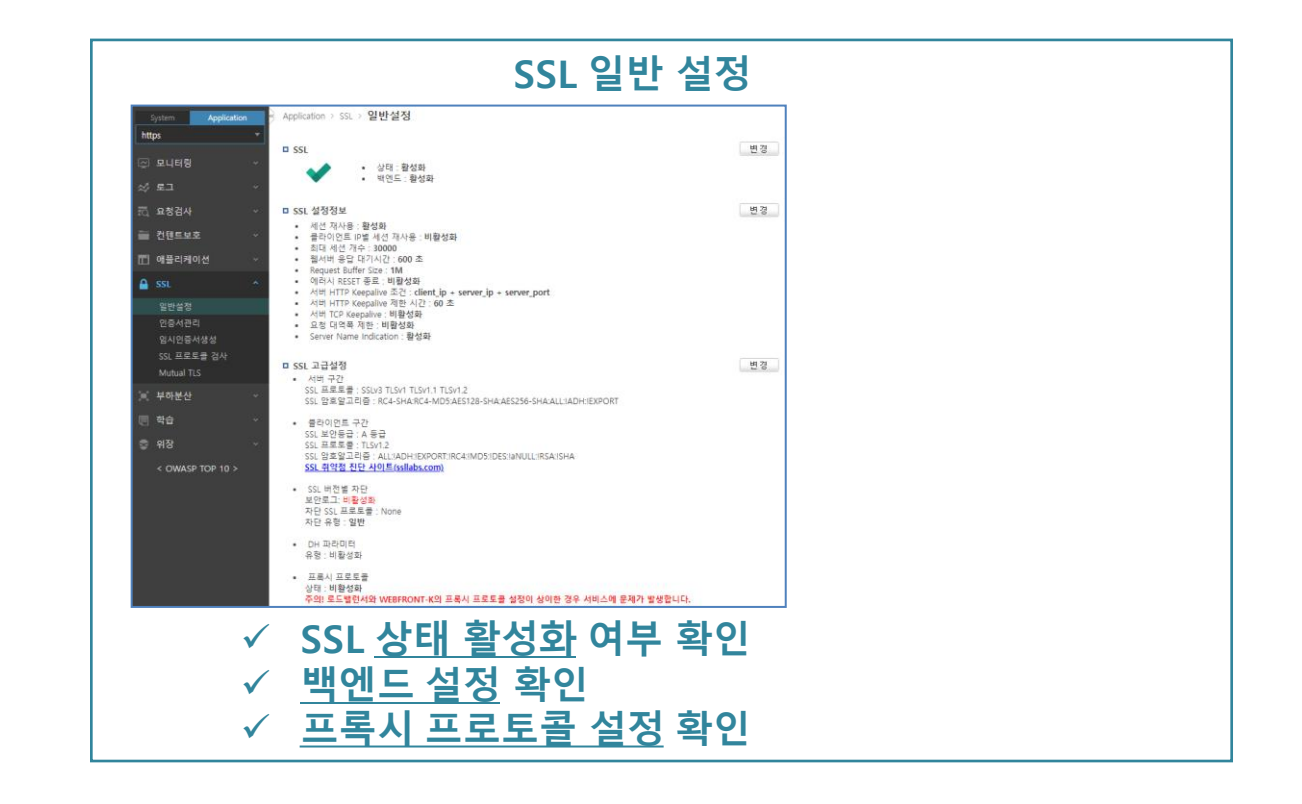

(본사) 서울시 금천구 가산디지털2로 98, IT캐슬 1동 401호 대표전화 02 2025 6900 | www.PIOLINK.com

(주) 파이오링크

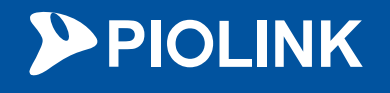

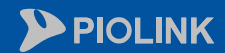